# Quick Reference Guide for

## Contractor Registration Application

**Roads and Buildings Department** 

Draft Version

By

SoftTech Engineers Limited.

### Table of Contents

| Introduction:4                                        |
|-------------------------------------------------------|
| How to open application:4                             |
| Department Login                                      |
| Part I – Division Tender Clerk (TC) Users6            |
| Home Page6                                            |
| Pending for Approval7                                 |
| Contractor Profile Updation11                         |
| Reset Password for Contractor12                       |
| Contractor wise Applications                          |
| Contractor wise Work Entry14                          |
| Direct Registration Entry17                           |
| Upgrade Registration Entry18                          |
| Part I – Divisional Accounts Officer (DAO) Users19    |
| Home Page19                                           |
| Pending for Approval20                                |
| Part I – Executive Engineer (E.E.) Users24            |
| Home Page24                                           |
| Pending for Approval25                                |
| Issue Certificate (Form 5 Generate)29                 |
| Part II – Circle Tender Clerk (TC) Users31            |
| Home Page                                             |
| Pending for Approval32                                |
| Part II – Circle Office Superintendent (OS) Users     |
| Home Page                                             |
| Pending for Approval                                  |
| Part II – Circle Superintendent Engineer (SE) Users42 |
| Home Page42                                           |
| Pending for Approval43                                |
| Issue Sanction Letter47                               |
|                                                       |

#### Introduction:

Overview of the Contractor Registration Module.

The Contractor Registration Module is a comprehensive and user-friendly system designed to digitalize and simplify the process of registering contractors within the construction industry. This module serves as a centralized platform that facilitates the interaction between contractors, regulatory bodies, and project owners. Its primary purpose is to promote transparency and efficiency in the construction sector.

#### How to open application:

- Contractor Registration application is compatible in following browsers:
  - $\circ$  Chrome
  - Firefox
  - Microsoft edge
- To access application in the browser, click on below link

www.rnbcontractor.com

• For any query related to User-Id and Password contact Helpdesk no.: 9714105866

#### **Department Login**

#### Click on Department Login

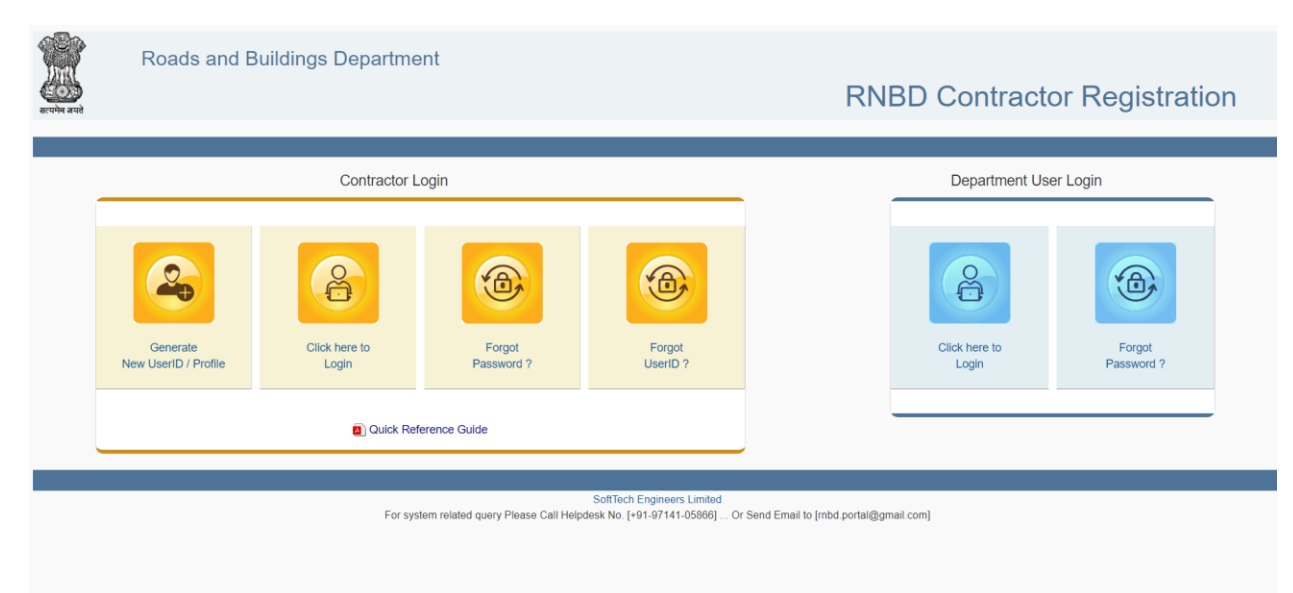

#### Enter Username and password and click on Login Button

| स्टम्पेन जमते | Roads and Buildings Department |                                   | RNBD Contractor Registration |
|---------------|--------------------------------|-----------------------------------|------------------------------|
|               |                                |                                   |                              |
|               |                                |                                   |                              |
|               |                                | Sign into Department User Account |                              |
|               |                                | Super ID                          |                              |
|               |                                | Login Back                        |                              |
|               |                                | SoftTech Engineers Limited        |                              |
|               |                                |                                   | -                            |

### Part I – Division Tender Clerk (TC) Users

### Home Page

| ■ Roads and Buildings Department | artment :::: New Era of Contractor Registration |   | 🕈 🛉 (cr-tc-amreli-div-rnb)-TC - Amreli 🗸 |
|----------------------------------|-------------------------------------------------|---|------------------------------------------|
| ×                                |                                                 |   |                                          |
| Search Q                         |                                                 |   |                                          |
| Pending for Approval             |                                                 |   |                                          |
| Manage Contractor <              |                                                 |   |                                          |
| Manage Registration <            |                                                 |   |                                          |
|                                  |                                                 |   |                                          |
|                                  |                                                 |   |                                          |
|                                  |                                                 |   |                                          |
|                                  |                                                 |   |                                          |
|                                  |                                                 |   |                                          |
|                                  |                                                 |   |                                          |
|                                  |                                                 |   |                                          |
| ^                                |                                                 |   |                                          |
|                                  | Q. a sach                                       |   |                                          |
|                                  | Search                                          | Q |                                          |
|                                  |                                                 |   |                                          |
|                                  |                                                 |   |                                          |
|                                  | Pending for Approval                            |   |                                          |
|                                  |                                                 |   |                                          |
|                                  | Manage Contractor                               | < |                                          |
|                                  |                                                 |   |                                          |
|                                  |                                                 |   |                                          |
|                                  | Manage Registration                             | < |                                          |
|                                  |                                                 |   |                                          |
|                                  |                                                 |   |                                          |
|                                  |                                                 |   |                                          |

### **Pending for Approval**

In this form user see all the pending files

|                          | ange Bepartmont                                                                                                    | riegioi |                 |                      |            | . (       | in on an mbj-ro - Air |
|--------------------------|----------------------------------------------------------------------------------------------------|---------|-----------------|----------------------|------------|-----------|-----------------------|
|                          |                                                                                                    |         |                 |                      |            |           | 🛗 03/Jul/2024 🧿 11:   |
| of Applications for Appr | nyal                                                                                                    |         |                 |                      |            |           |                       |
| Search Criteria          | , and the second second s |         |                 |                      |            |           | 1                     |
| Application Type:        | SELECT                                                                                                    |         | Category:       | -SELECT-             |            |           |                       |
| Division Office:         | SELECT                                                                                                    | *       | Status          | Pending O In-Process | O Approved | Cancelled |                       |
| User ID                  |                                                                                                    |         | Company Name    |                      |            |           |                       |
| E-mail ID                |                                                                                                    |         | Contractor Name |                      |            |           |                       |
| City                     |                                                                                                    |         | Mobile No.      |                      |            |           |                       |
|                          | Registration Date                                                                                                    |         |                 | Show all Columns     |            |           |                       |
|                          |                                                                                                    |         |                 |                      |            |           |                       |
|                          |                                                                                                    |         |                 |                      |            |           | Search List Al        |

#### Here user can search by

•

• Application Type:

| Applicatio | n Type:SELECT                                                                                                    |
|------------|----------------------------------------------------------------------------------------------------|
| Divisior   | Office: New<br>ReNew<br>User ID Upgrade                                                                                                    |
| Catago     | New Sister Concern                                                                                                    |
| Catego     | ry or Class                                                                                                    |
| Category:  | SELECT                                                                                                    |
| Status     | -SELECT<br>AA Class                                                                                                    |
| bany Name  | B (Electrical) Class<br>A Class                                                                                                    |
| actor Name | C (Electrical) Class<br>B Class<br>C Class                                                                                                    |
| Mobile No. | C Class<br>D (Electrical) Class<br>E-1 (Electrical) Class<br>D Class<br>D Class<br>D Class                                                                         |
|            | E-1 Class - Unemployed<br>E-1 Class<br>E-2 (Electrical) Class<br>E-2 Class<br>E-2 Class - Unemployed<br>Special Category-I Bridges<br>Special Category-I Buildings |

• Division Office

| nt of Records | : 5              |                 |                             |                      |              | Excel Exp          | ort          | PDF Export |                                                         |         |            | R          | ecords per     | page: 10    |          |
|---------------|------------------|-----------------|-----------------------------|----------------------|--------------|--------------------|--------------|------------|---------------------------------------------------------|---------|------------|------------|----------------|-------------|----------|
|               | Appins.          | Submitted<br>On | Contractor Name             | App. No              | Арр.<br>Туре | Div.<br>Office     | Class        | Status     | Address                                                 | City    | Mobile No. | PAN        | Solv.<br>Bank  | Certi. Date | Solv. Ar |
| View          | Application List | 25/05/2024      | KHODABHAI<br>DUDABHAI       | RNBD/2024/APL/000036 | New          | R & B<br>Division, | D<br>Class   | INAPPROVAL | KHODABHAI<br>DUDABHAI SOLANKI                           | AMRELI  | 9924114114 | FBVPS9690M | SBI            | 23/05/2024  | 12000000 |
| Checklist     |                  |                 | SOLANKI                     |                      |              | Amreli             |              |            | AT BHUVA TAL<br>SAVARKUNDLA DIST<br>AMRELI              |         |            |            |                |             |          |
| View          | Application List | 05/06/2024      | VISHAVRAJ<br>CONSTRCTION    | RNBD/2024/APL/000094 | New          | R & B<br>Division, | D<br>Class   | INAPPROVAL | VISHAVRAJ<br>CONSTRUCTION DR                            | RAJULA  | 8200441123 | AAPFV1091D | CANARA<br>BANK | 30/05/2024  | 2000000  |
| Checklist     |                  |                 |                             |                      |              | Amreli             |              |            | AMBEDKARSOCIETY<br>B/H S T BUS STOP<br>RAJULA           |         |            |            |                |             |          |
| View          | Application List | 05/06/2024      | BHAGIRATH                   | RNBD/2024/APL/000100 | New          | R & B<br>Division, | E-1<br>Class | INAPPROVAL | BHAGIRATH<br>ENTERPRISE                                 | RAJULA  | 9904951611 | DEZPD1300E | ICICI<br>BANK  | 20/06/2024  | 1250000  |
| Checklist     |                  |                 |                             |                      |              | Amreli             | li           |            | BHACHADAR                                               |         |            |            |                |             |          |
| View          | Application List | 03/07/2024      | SURYODAY<br>CONSTRUCTION    | RNBD/2024/APL/000104 | New          | R & B<br>Division, | E-1<br>Class | INAPPROVAL | SURYODAY<br>CONSTRUTION AT                              | CHALALA | 9974116555 | AZBPV5146J | SBI            | 09/04/2024  | 2000000  |
| Checklist     |                  |                 |                             |                      |              | Amreli             |              |            | CHALALA DIST<br>AMRELI                                  |         |            |            |                |             |          |
| View          | Application List | 18/06/2024      | SHREE DANEV<br>CONSTRUCTION | RNBD/2024/APL/000115 | New          | R & B<br>Division, | E-1<br>Class | INAPPROVAL | SHREE DANEV<br>CONSTRUCTION                             | AMRELI  | 9537596999 | AIWPV1599F | SBI            | 20/05/2024  | 2000000  |
| Checklist     |                  |                 |                             |                      |              | Amreli             |              |            | DANEV KRUPA<br>DANEV PLOT<br>NRCHIRAG SCHOOL<br>CHALALA |         |            |            |                |             |          |

• View Button: User can view application submitted by contractor

- By clicking on view button user can view Forms, Validation, Attachment, and Approval section.
- User can Print contractor applications by clicking on Print button.

|                 |                              |                                                                         |                                                                                                    |                                 |                    | <b>m</b> 03/ | /Jul/2024 🧿 02:3 |  |
|-----------------|------------------------------|-------------------------------------------------------------------------|----------------------------------------------------------------------------------------------------|---------------------------------|--------------------|--------------|------------------|--|
| plication Hom   | ne                           |                                                                         |                                                                                                    | Forms Validation                | Attachment         | Proforma     | Approva          |  |
| Appin. No. : RN | IBD/2024/APL/000036          | Appln. Date. : 25/05/2024                                               | Name : KHODABHAI DUDAB                                                                                                    | HAI SOLANKI - MANOJBHAI K       | HODABHAI SOLAN     | KI 🔪         | 🖨 Print          |  |
| Division Office | : R & B Division, Amreli     | Application Type : New                                                  | Class : D Class                                                                                                    | :                               | Status : INAPPROVA | L .          |                  |  |
|                 | Form                         |                                                                         | Titla                                                                                                    |                                 |                    | View / Edit  |                  |  |
|                 | Form                         |                                                                         | Title                                                                                                    |                                 |                    | View / Edit  |                  |  |
|                 | Form 1                       |                                                                         |                                                                                                    | OLDTHENT:                       |                    | Form         |                  |  |
|                 |                              | APPLICATION FOR APPROVED C                                              | ON TRACTOR WITH GUJARAT STATE (RNB DE                                                                                                    | PARIMENI)                       |                    |              |                  |  |
|                 | Form 3                       | Statement Showing Works / Which V<br>Submitted By The Contractor To The | Vere On Hand And Works Tendered For The Wo<br>Register Authority.                                                                                                    | rks Awarded In The Last Three ' | Years To Be        |              |                  |  |
|                 | Form 3(B)                    | List Of Tools & Plants Machinery                                        |                                                                                                    |                                 |                    | •=           |                  |  |
|                 | Form 7                       | Annual Return For Period Ending Me<br>Showing Work In Hand And Work Te  | Period Ending March To Be Submitted Before 30th April By A Registered Coptractor To The Registering Authority<br>and And Work Tendered For During The Period Of Last Three Financial Years |                                 |                    |              |                  |  |
|                 | Details of Technical Persons | This Is To Certify That The Below Me<br>Mentioned Against Each          | This Is To Certify That The Below Mentioned Technical Persons Are Employed In My/Our Company/Firm Since The Date And Salary<br>Mentioned Against Each                                      |                                 |                    |              |                  |  |
|                 |                              |                                                                         |                                                                                                    |                                 |                    |              |                  |  |

• User can View form by clicking here

- User must Check Validation then click on Attachment section.
- The validations are system generated complying with the guidelines of GR No. (RGN/6089/(8)/Part-1-C Dt.27.1.1998 & Dt.6.8.2011)
- User can write their note in remarks by authority against every validation.

Roads and Buildings Department :::: New Era of Contractor Registration

|                                              |                                                                                                    |                                                                                                    |                                                                                                    |                                                                                                    |                                                                                                    | 🗂 03/J                                                                                                    | JI/2024 🧿 03                                                                                                    |
|----------------------------------------------|----------------------------------------------------------------------------------------------------|----------------------------------------------------------------------------------------------------|----------------------------------------------------------------------------------------------------|----------------------------------------------------------------------------------------------------|----------------------------------------------------------------------------------------------------|----------------------------------------------------------------------------------------------------|----------------------------------------------------------------------------------------------------|
|                                              |                                                                                                    | F                                                                                                    | Forms                                                                                                    | Validation                                                                                                    | Attachment                                                                                                    | Proforma                                                                                                    | Appro                                                                                                    |
| Appin. Date. : 25/05/2024                    | Name : )                                                                                                    | KHODABHAI DUDABHA                                                                                                    | AI SOLANK                                                                                                    | (I - MANOJBHAI K                                                                                                    | HODABHAI SOLANKI                                                                                                    |                                                                                                    | 🖨 Print                                                                                                    |
| Application Type : New                       | Class : I                                                                                                    | D Class                                                                                                    |                                                                                                    | S                                                                                                    | status : INAPPROVAL                                                                                                    |                                                                                                    |                                                                                                    |
|                                              |                                                                                                    |                                                                                                    |                                                                                                    |                                                                                                    |                                                                                                    |                                                                                                    |                                                                                                    |
| Form :ALL                                    |                                                                                                    |                                                                                                    | *                                                                                                    |                                                                                                    |                                                                                                    |                                                                                                    |                                                                                                    |
|                                              | Excel Export PDF 8                                                                                                    | Export                                                                                                    |                                                                                                    |                                                                                                    | Rec                                                                                                    | ords per page : 10                                                                                                    | )                                                                                                    |
| Field Details                                | Current Value                                                                                                    | Expected Value                                                                                                    | Status                                                                                                    |                                                                                                    | Remarks by Auth                                                                                                    | ority                                                                                                    |                                                                                                    |
| Field : Amount of solvency<br>Info :         | [12000000000]                                                                                                    | [Min. 1200000]                                                                                                    | PASS                                                                                                    |                                                                                                    |                                                                                                    |                                                                                                    |                                                                                                    |
|                                              |                                                                                                    |                                                                                                    |                                                                                                    | Pending C                                                                                                    | OK O Not OK                                                                                                    |                                                                                                    | Submit                                                                                                    |
| Field : Narmada Bond / Narmada FDR<br>Info : | [1200000000]                                                                                                    | [Min. 120000]                                                                                                    | PASS                                                                                                    |                                                                                                    |                                                                                                    |                                                                                                    |                                                                                                    |
|                                              |                                                                                                    |                                                                                                    |                                                                                                    | Pending                                                                                                    | OK ONHOK                                                                                                    |                                                                                                    |                                                                                                    |
|                                              | Appin. Date. : 25/05/2024<br>Application Type : New<br>Form :ALL<br>Field Details<br>Field : Amount of solvency<br>Info :<br>Field : Narmada Bond / Narmada FDR<br>info : | Appin. Date. : 26/06/2024 Name :<br>Application Type : New Class : I<br>Form :ALL<br>Excel Expert Value<br>Field Details Current Value<br>Field : Amount of solvency<br>Info :<br>Field : Narmada Bond / Narmada FDR [1200000000]<br>Info : | Appin. Date. : 25/05/2024 Name : KHODABHAI DUDABHA<br>Application Type : New Class : D Class  Form :ALL  Form :ALL  Field Details Current Value Field : Amount of solvency: Info : | Forms       Applin. Date. : 25/05/2024     Name : KHODABHAI DUDABHAI SOLANH       Application Type : New     Class : D Class       Form :    ALL       Excel Export     PDF Export       Field Details     Current Value     Expected Value       Field Amount of solvency     [12000000000]     [Min. 120000]     PASS       Info :     If the image in the solution of the solution of the solution o | Forms     Validation       Appin. Date. : 25/05/2024     Name : KHODABHAI DUDABHAI SOLANKI - MANOJBHAI K       Application Type : New     Class : D Class     s       Form :    ALL | Forms     Validation     Attachment       Appin. Date. : 26/05/2024     Name : KHODABHAI DUDABHAI SOLANKI - MANOJBHAI KHODABHAI SOLANKI       Application Type : New     Class : D Class     Status : INAPPROVAL | Forms     Validation     Attachment     Proforma       Applin. Date. : 25/05/2024     Name : KHODABHAI DUDABHAI SOLANKI - MANOJBHAI KHODABHAI SOLANKI - MANOJBHAI KHODABHAI SOLANKI - MANOJANG KI KANOJANGI POLE - MANOJANGI POLE - MANOJANGI POLE - MANOJANGI POLE - MANOJANGI POLE - MANOJANGI SOLANKI - MANOJANGI POLE - MANOJANGI SOLANKI - MANOJAHAI KHODABHAI SOLANKI - MANOJANGI POLE - MANOJANGI SOLANKI - MANOJANGI SOLANKI - MANOJANA |

• User must Check Attachment then click on Approval section.

| Roads and Building                                                   | s Department New Era of Contracto                                                                                                    | or Registration           |                     |                     | (cr-tc-amreli-div-rnb)-TC - Amr |
|----------------------------------------------------------------------|----------------------------------------------------------------------------------------------------|---------------------------|---------------------|---------------------|---------------------------------|
|                                                                      |                                                                                                    |                           |                     |                     |                                 |
| lication Home                                                        |                                                                                                    | Fo                        | orms Validation     | Attachment          | Proforma Approval               |
| ppin. No. : RNBD/2024/APL/00003                                      | 6 Appln. Date. : 25/05/2024                                                                                                    | Name : KHODABHAI DUDABHAI | SOLANKI - MANOJBHAI | KHODABHAI SOLANKI   | ⊖ Print                         |
| ivision Office : R & B Division, An                                  | Application Type : New                                                                                                    | Class : D Class           |                     | Status : INAPPROVAL |                                 |
|                                                                      |                                                                                                    |                           |                     |                     |                                 |
|                                                                      | Form : -ALL                                                                                                    |                           | *                   |                     |                                 |
| ount of Records : 38                                                 | E                                                                                                    | xcel Export PDF Export    |                     | Record              | s per page : 10 💌               |
| Form Details                                                         | Field Details                                                                                                    | Attachments               | Status              | Remarks             | by Authority                    |
| Form : Form 1<br>[Name Of Applicant : KHODABHAI<br>DUDABHAI SOLANKI] | Field : Nature Of Firm<br>Info. :<br>Remarks : Proof In Original With Stamp & Sign To Be<br>Uploaded Total [1] Attachments required. |                           | PENDING             | Pending O OK        | O Not OK                        |
| Form : Form 1<br>[Name Of Applicant : KHODABHAI                      | Field : Name of Person Holding the power of attorney<br>Info :<br>Remarks : Original with stamp & sign to be uploaded Total          |                           | PENDING             |                     | Submit                          |
| DUDABHAI SOLÄNKI]                                                    | [1] Attachments required.                                                                                                    |                           |                     | Pending OK          | O Not OK                        |
|                                                                      |                                                                                                    |                           |                     |                     |                                 |

|                                       |                                            |                       |                                 |                         | 🛗 03/Ju    | ıl/2024 🥑 03:1 |
|---------------------------------------|--------------------------------------------|-----------------------|---------------------------------|-------------------------|------------|----------------|
| cation Home                           |                                            |                       | Forms Validation                | Attachment              | Proforma   | Approv         |
| pln. No. : RNBD/2024/APL/000036       | Appln. Date. : 25/05/2024                  | Name : KHODABHAI DUDA | BHAI SOLANKI - MANOJBHAI KI     | HODABHAI SOLANKI        |            | ∋ Print        |
| ision Office : R & B Division, Amreli | Application Type : New                     | Class : D Class       | S                               | tatus : INAPPROVAL      |            |                |
|                                       |                                            |                       |                                 |                         |            |                |
|                                       |                                            |                       |                                 |                         | Checklist  | rint Checklis  |
| Initiated Date : 1/7/2024             |                                            | Initiatedby :         | admin                           |                         |            |                |
| Subject : KHODABHAI DU                | DABHAI SOLANKI-MANOJBHAI KHODABHAI SOLANKI | Sender Info :         | User Id - admin-admin Sent Date | e - 01/07/2024 16:02:00 |            |                |
| Notes Add Notes and Take Action       | acking Path                                |                       |                                 |                         |            |                |
| Add New Note                          |                                            |                       |                                 |                         |            |                |
|                                       |                                            |                       |                                 |                         |            |                |
|                                       |                                            |                       |                                 |                         |            |                |
|                                       |                                            |                       |                                 |                         |            |                |
|                                       |                                            |                       |                                 |                         |            |                |
| Show Note to Contractor               |                                            |                       |                                 | Sav                     | re Note Ca | incel          |

- Click on Add Note and Tack Action then enter your remarks or note then click on FWD (forward).
- By clicking on <u>*FWD*</u> application forward to next user (For e.g.  $TC \rightarrow DAO$ ).
- By clicking on *show note to contractor*, the note will be visible to the contractor.
- In case of any correction in application, add note then click on <u>Send Back</u> Button to return the application for correction to the previous user or contractor.

### **Contractor Profile Updation**

|                                            |                                                                               |                                                    | 🛗 03/Jul/2024 O 04:17:1                                                            |
|--------------------------------------------|-------------------------------------------------------------------------------|----------------------------------------------------|------------------------------------------------------------------------------------|
| ractor Profile Updatior<br>Search Criteria | 1                                                                             |                                                    | Ξ.                                                                                 |
| Basic Filters                              |                                                                               | Advance Filters                                    | Apply Date Filter ? [YES/NO]                                                       |
| Type:<br>Division Office:<br>Class:        | Civil     Electrical      R & B Division, Amreli (SH-RAJ-2-AMRL(DVP)     ALL- | Company Name:<br>Contractor Name:<br>PAN Card No.: | Certificate Till Date :<br>[From] DD/MM/YYYY<br>C<br>DD/MM/YYYY<br>DD/MM/YYYY<br>C |
| Status:                                    | ALL •                                                                         | Email ID:<br>Mobile No :                           | a a                                                                                |

• Click on search button

| Roads and Buildings Department :::: New Era of Contractor Registration                      |                         |             |                          |                  |                             |                             |                              |                           |            |            |                                | div-mb)-TC - Amrel |
|---------------------------------------------------------------------------------------------|-------------------------|-------------|--------------------------|------------------|-----------------------------|-----------------------------|------------------------------|---------------------------|------------|------------|--------------------------------|--------------------|
| Backcolour for [Directly Enter                                                              | ed Contractor Re        | ecord]      |                          |                  |                             |                             |                              |                           |            |            |                                |                    |
| [Filters Applied >> Type:Civil Division Office:R & B Division, Amreli [SH-RAJ-2-AMRL(DVO)]] |                         |             |                          |                  |                             |                             |                              |                           |            |            |                                |                    |
| Count of Records : 77 Excel Export PDF Export Records per page :                            |                         |             |                          |                  |                             |                             |                              |                           |            |            | 100 👻                          |                    |
|                                                                                             | Regis. No               | Regis. Date | Appin. No                | User ID          | Contractor Name             | Person Name                 | Division                     | Class                     | Status     | Mobile No. | Email ID                       | PAN Card No.       |
| Profile Update                                                                              | RNBD/2024/<br>CR/000175 | 03/07/2024  | RNBD/2024/<br>APL/000233 | C-<br>2024007427 | JASKUBHAI<br>HAMKUBHAI VALA | JASKUBHAI<br>HAMKUBHAI VALA | R & B<br>Division,<br>Amreli | E-2 Class -<br>Unemployed | INAPPROVAL | 9601579777 | VALAJASKU<br>120@GMAI<br>L.COM | BCJPV7379F         |

- Click on Profile update
- New popup window appears
- Update required field and click on update button
- Please ensure that every contractor profile has contact number and email address updated

| Contractor Name : JASKUBHAI HAMKU | BHAI VALA                       | EmailID : VALAJASKU120@GMAIL.COM | Mobile No. : 9601579777 LoginID : C-2024007427 |
|-----------------------------------|---------------------------------|----------------------------------|------------------------------------------------|
| ontractor Profile                 |                                 |                                  | View/Edit View History                         |
| Enter Details                     |                                 |                                  |                                                |
|                                   | <u>Enter New Values (if app</u> | licable)                         | Current Values                                 |
| Agency No :                       |                                 |                                  |                                                |
| Email ID :                        | VALAJASKU120@GMA                | AIL.COM                          | VALAJASKU120@GMAIL.COM                         |
| Mobile No. :                      | 9601579777                      |                                  | 9601579777                                     |
| Pan Card No. :                    | BCJPV7379F                      |                                  | BCJPV7379F                                     |
| Address :                         | MANAVAV, TA DHARI D             | DIST AMRELI 365630               | MANAVAV, TA DHARI DIST AMRELI 365630           |
|                                   |                                 |                                  |                                                |
| CINo. :                           |                                 |                                  |                                                |
| GST No. :                         | 24BCZPV7379E170                 |                                  | 24BCZPV7379F1Z0                                |

#### **Reset Password for Contractor**

In addition to the contractor, the division can also reset the password for contractor in case the contractor is not able to reset the password by themselves.

| Roads and Buildings           | s Department ::::                                                                                 | New Era of Contractor Registration | * | 🛉 (cr-tc-amreli-div-rnb)-TC - Amreli 👻 |
|-------------------------------|---------------------------------------------------------------------------------------------------|------------------------------------|---|----------------------------------------|
| Reset Password for Contractor |                                                                                                   |                                    |   |                                        |
| Search Criteria               |                                                                                                   |                                    |   | =                                      |
|                               | Advance Filters<br>Company Name:<br>Contractor Name:<br>PAN Card No.:<br>Email ID:<br>Mobile No.: | Apply Date Filter ? [YES/NO]       |   |                                        |
|                               |                                                                                                   | Directly Entered Record            |   | Search List All                        |

#### • Click on search button

| Roads and Buildings Department :::: New Era of Contractor Registration                       |                         |                       |                           |                  |                                                            |            |        |            |                                |     |  |  |
|----------------------------------------------------------------------------------------------|-------------------------|-----------------------|---------------------------|------------------|------------------------------------------------------------|------------|--------|------------|--------------------------------|-----|--|--|
| Backcolour for [Directly Enter                                                               | ed Contractor Rec       | cord]                 |                           |                  |                                                            |            |        |            |                                |     |  |  |
| Count of Records : 6755                                                                      |                         |                       |                           |                  | Excel Export                                               | PDF Export |        |            | Records per page               | 100 |  |  |
| 1         2         3         4         5         6         7         8         9         10 |                         |                       |                           |                  |                                                            |            |        |            |                                |     |  |  |
|                                                                                              | Regis. No               | Entered Agency<br>No. | System<br>Agency<br>No.   | User ID          | Person Name                                                | Reg. Date  | Status | Mobile No. | Email ID                       | PAN |  |  |
| Reset Password                                                                               | RNBD/2024/<br>CR/000177 |                       | KKSOR-<br>KARTA-<br>49944 | C-<br>2024007429 | Kartavya Kalubhai<br>Sorathiya<br>K K Sorathiya            | 03/07/2024 | VALID  | 9033449944 | sorathiyakartavya001@gmail.com |     |  |  |
| Reset Password                                                                               | RNBD/2024/<br>CR/000176 |                       | MIMAR-<br>MOHAM-<br>60167 | C-<br>2024007428 | Mohammad Gulrej<br>Mimaran Construction<br>Company         | 03/07/2024 | VALID  | 8160060167 | mim_cons.arch@yahoo.com        |     |  |  |
| Reset Password                                                                               | RNBD/2024/<br>CR/000175 |                       | JASKU-<br>JASKU-<br>79777 | C-<br>2024007427 | JASKUBHAI HAMKUBHAI<br>VALA<br>JASKUBHAI<br>HAMKUBHAI VALA | 03/07/2024 | VALID  | 9601579777 | VALAJASKU120@GMAIL.COM         |     |  |  |

#### • Click on reset password button

#### • Contractor will receive their Userid and Password on their registered email address.

|                                   |                                         |                              |  | 🛗 03/Jul/2024 🧿 04 |
|-----------------------------------|-----------------------------------------|------------------------------|--|--------------------|
| t Password for Contractor         |                                         |                              |  |                    |
| (Credentials have been sent to re | gisered [EmailID : sorat******@gmail.co |                              |  |                    |
| Search Criteria                   |                                         |                              |  | =                  |
|                                   | Advance Filters                         | Apply Date Filter ? [YES/NO] |  |                    |
|                                   | Company Name                            |                              |  |                    |
|                                   | Contractor Name:                        | [From] DD/MM/YYYY            |  |                    |
|                                   | PAN Card No.:                           |                              |  |                    |
|                                   | Email ID:                               |                              |  |                    |
|                                   | Mobile No.:                             |                              |  |                    |
|                                   |                                         | Directly Entered Record      |  |                    |

### **Contractor wise Applications**

Here user can see all contractor applications and their status, Basic contractor information.

|                         |                                            |                              | 🛗 03Jul/2024 Ø               |
|-------------------------|--------------------------------------------|------------------------------|------------------------------|
| ractor wise Application | ns                                         |                              |                              |
| Search Criteria         |                                            |                              |                              |
| Basic Filters           |                                            | Advance Filters              | Apply Date Filter ? [YES/NO] |
| Type:                   | Civil     Civil     Electrical             | Company Name:                | Certificate Till Date :      |
| Division Office:        | R & B Division, Amreli [SH-RAJ-2-AMRL(DV®) | Contractor Name:             | [From] DD/MM/YYYY            |
| Class:                  | ALL 👻                                      | PAN Card No.:                |                              |
| Status:                 | ALL                                        | Email ID:                    |                              |
|                         |                                            | Mobile No.:                  |                              |
|                         |                                            | Cartificate valid as on Date | Directly Entered Decord      |

- Click on search button.
- User can search by Division, Class, Status, Company name, Contractor Name, PAN Card, Email Id, Mobile no and Certificate Valid date.

#### **Contractor wise Work Entry**

It is advisable to enter the project details of registered contractors in this module, for the futuristic purpose suggested by the department. In addition to the contractor, division can also enter the project details.

| htractor vise Work Entry  Search Criteria                                                                                                    | 🖞 03/Jul/2024 🧿                                                                                                    |                                                                                                    |                                                           |                                          |                                                              |                                                                                                    |                                                                                                    |                                                                                                    |                                                                     |                                                                                             |                                                                                |                                                                                                   |                                                                                                    |  |  |  |
|----------------------------------------------------------------------------------------------------|----------------------------------------------------------------------------------------------------|----------------------------------------------------------------------------------------------------|-----------------------------------------------------------|------------------------------------------|--------------------------------------------------------------|----------------------------------------------------------------------------------------------------|----------------------------------------------------------------------------------------------------|----------------------------------------------------------------------------------------------------|---------------------------------------------------------------------|---------------------------------------------------------------------------------------------|--------------------------------------------------------------------------------|---------------------------------------------------------------------------------------------------|----------------------------------------------------------------------------------------------------|--|--|--|
| taractor wise Work Entry  Search Criteria   Search Criteria   Search Criteria   Search Criteria  Search Criteria  Search Criteria  Company Name Company Name Company Name Company Name Company Name PNN Card No: PNN Card No: PNN |                                                                                                    | <b>m</b> (                                                                                         |                                                           |                                          |                                                              |                                                                                                    |                                                                                                    |                                                                                                    |                                                                     |                                                                                             |                                                                                |                                                                                                   |                                                                                                    |  |  |  |
| Search Criteria           Basic Filters       Advance Filters       Apply Date Filter? [YESNO]         Type       Civil        Electrical         Division Office:       R & B Division, Anneal [SH-RAJ-2: AMRL[DV0]       Company Name         Class:       ALL-       Company Name       Contractor Name         Status:       ALL-       Email ID       Mobile No:       Contractor Name         Certificate valid as on Date       Deecty Entered Record       Contractor Name       Contractor Name         Certificate valid as on Date       Deecty Entered Record       Contractor Name       Contractor Name         Oliouthor followedty Entered Contractor Record       Certificate Valid as on Date       Deecty Entered Record       Contractor Name         rg       Status:       Contractor Name       Contractor Name       Contractor Name       Contractor Name         rg       Status:       Division Officer & B Division, Amreli [SH-RA]-2-AMRL[DVD]]:       Contractor Name       Contractor Name       Contractor Name         rg       Status:       Status:       Division Officer & B Division, Amreli [SH-RA]-2-AMRL[DVD]]:       Contractor Name       Contractor Name       Contractor Name       Contractor Name       Contractor Name       Contractor Name       Contractor Name       Contractor Name       Contractor Name       Contractor Name       Contractor                                                                                                    |                                                                                                    |                                                                                                    |                                                           |                                          |                                                              |                                                                                                    |                                                                                                    |                                                                                                    |                                                                     |                                                                                             |                                                                                | у                                                                                                 | tractor wise Work Ent                                                                                                    |  |  |  |
| Basic Filters       Advance Filters       Apply Date Filter 2 (YES.NO]         Type:       Civiti        Electrical         Dvission Office:       R & B Division, Amreeli [SH-RAJ-2-AMRL(DVPe)       Company Name:       Company Name:         Status:                                                                                                    |                                                                                                    |                                                                                                    |                                                           |                                          |                                                              |                                                                                                    |                                                                                                    |                                                                                                    |                                                                     | Search Criteria                                                                             |                                                                                |                                                                                                   |                                                                                                    |  |  |  |
| Type:       C.Wil       Electrical         Division Office:       R & B Division, Amroli [SH-RA-12-AMRL(DVP)       Company Name:       Contractor Name:         Class:       ALL-       Contractor Name:       PAN Card No:       Contractor Name:         Status:       -ALL-       Mobile No:       Contractor Name:       Contractor Name:       Contractor Name:         Mobile No:       Contractor Name:       Email ID       Mobile No:       Contractor Name:       Contractor Name:                                                                                                    |                                                                                                    | Apply Date Filter ? [YES/NO]                                                                       |                                                           |                                          |                                                              | Advance Filters                                                                                                    |                                                                                                    |                                                                                                    |                                                                     |                                                                                             | Basic Filters                                                                  |                                                                                                   |                                                                                                    |  |  |  |
| Division Office:         R & B Division, Amreel [SH-RAL-2-AMRL(DVP)         Contractor Name:         Final ID           Status         -ALL-         -         -         -         -         -         -         -         -         -         -         -         -         -         -         -         -         -         -         -         -         -         -         -         -         -         -         -         -         -         -         -         -         -         -         -         -         -         -         -         -         -         -         -         -         -         -         -         -         -         -         -         -         -         -         -         -         -         -         -         -         -         -         -         -         -         -         -         -         -         -         -         -         -         -         -         -         -         -         -         -         -         -         -         -         -         -         -         -         -         -         -         -         -         -         - <t< td=""><td></td><td></td><td></td><td>ertificate Till Date :</td><td>C</td><td colspan="3">Company Name:</td><td></td><td>trical</td><td>Type:</td></t<>                                                                                                    |                                                                                                    |                                                                                                    |                                                           | ertificate Till Date :                   | C                                                            | Company Name:                                                                                                    |                                                                                                    |                                                                                                    |                                                                     | trical                                                                                      | Type:                                                                          |                                                                                                   |                                                                                                    |  |  |  |
| Class       _ALL-       PAN Card No:                                                                                                    |                                                                                                    | <b></b>                                                                                            | DD/MM/YYYY                                                | [From]                                   |                                                              |                                                                                                    |                                                                                                    | Contractor Name:                                                                                                    | /0)                                                                 | RAJ-2-AMRL(DV                                                                               | on, Amreli [SH-F                                                               | R & B Divisi                                                                                      | Division Office:                                                                                                    |  |  |  |
| Status      ALL       Email ID:                                                                                                    |                                                                                                    | 0                                                                                                  |                                                           | [76]                                     |                                                              |                                                                                                    |                                                                                                    | PAN Card No.:                                                                                                    | -                                                                   |                                                                                             |                                                                                | ALL                                                                                               | Class:                                                                                                    |  |  |  |
| Mobile No:         Certificate valid as on Date         Directly Entered Record         Image: Certificate valid as on Date         Cilick on search button         Image: Certificate valid as on Date         Image: Certificate valid as on Date         Directly Entered Record         Image: Certificate valid as on Date         Image: Certificate valid as on Date         Image: Cerificate valid as on Date                                                                                                    |                                                                                                    | 0                                                                                                  | DD/MM/YYYY                                                | [10]                                     |                                                              |                                                                                                    |                                                                                                    | Email ID:                                                                                                    | -                                                                   |                                                                                             |                                                                                | ALL                                                                                               | Status:                                                                                                    |  |  |  |
| Certificate valid as on Date Directly Entered Record  CLick on search button  Click on search button  Second for Directly Entered Contractor Record]  Second for Directly Entered Contractor Record]  Second for Directly Entered Contractor Record for Directly Entered Contractor Record for Directly Entered Contractor Record for Directly Entered Record for Directly Entered Record for Dir |                                                                                                    |                                                                                                    |                                                           |                                          |                                                              |                                                                                                    |                                                                                                    | Mobile No.:                                                                                                    |                                                                     |                                                                                             |                                                                                |                                                                                                   |                                                                                                    |  |  |  |
| Work Entry         RNBD/2024/<br>C/000108         Appln. No         User ID         Contractor Name         Person Name         Division         Class         Status         Mobile No.         Enal           Work List         RNBD/2024/<br>RNBD/2024/<br>Work List         03/07/2024         RABD/2024/<br>APL/000233         C-<br>2024007427         JASKUBHAI<br>HAIMKUBHAI VALA         JASKUBHAI ALA<br>HAIMKUBHAI VALA         Bision,<br>HAIMKUBHAI VALA         Imappinged<br>Amreli         E-2 Class -<br>Imappinged<br>Amreli         Imappinged<br>Bision,<br>Class         E-2 Class -<br>Division,<br>Amreli         Imappinged<br>Bision,<br>Class         E-2 Class -<br>Division,<br>Amreli         Imappinged<br>Bision,<br>Class         E-2 Class -<br>Division,<br>Amreli         9801579777         VALAJ,<br>VALAJ,<br>Class         Pullobision,<br>Amreli         E-2 Class -<br>Division,<br>Amreli         9801579777         VALAJ,<br>VALAJ,<br>Class         Pullobision,<br>Amreli         E-2 Class -<br>Division,<br>Amreli         1006/2024         9809161388         basiya<br>Bising<br>Bising<br>Bising<br>Bising<br>Amreli         E-1 Class         OPEN         9879161388         Basiya<br>Bigm                                                                                                    |                                                                                                    |                                                                                                    |                                                           |                                          |                                                              |                                                                                                    |                                                                                                    |                                                                                                    |                                                                     | ton                                                                                         | ch but                                                                         | n sear                                                                                            | <ul> <li>Click or</li> </ul>                                                                                                    |  |  |  |
| Kegis. No         Kegis. Vate         Appin. No         Outroit         Contractor Name         Person Rame         Division         Class         Status         Model No.         Central contractor Name           Work Entry         RNBD/2024/<br>(Rr/000176         AND/2024/<br>APL/000233         C.         JASKUBHAI         HAMKUBHAI VALA         RA B.         E.2 class.         INAPPROVAL         900157977         VALAJ.           Work List         Work List         RNBD/2024/<br>RNBD/2024/         C.         Stratus         April No         2024007427         HAMKUBHAI VALA         HAMKUBHAI VALA         Amreli         E-1 Class         INAPPROVAL         900157977         VALAJ.           Work List         RNBD/2024/<br>Work List         R.         S.         S.         E-1 Class         OPEN         9879161398         Basiya                                                                                                    | 10                                                                                                    | ecords per page :                                                                                  | R                                                         |                                          |                                                              |                                                                                                    | PDE Evrort                                                                                                    | DVO)]]                                                                                                    | I-RAJ-2-AMRL()                                                      | ton<br>rion, Amreli [SH                                                                     | ch buti<br>ecord]<br>ice:R & B Divis                                           | I SEAR<br>Contractor R<br>Division Off                                                            | Click of                                                                                                    |  |  |  |
| Work List         RNBD/2024/<br>RNBD/2024/         RNBD/2024/<br>APL/000134         RNBD/2024/<br>2024007357         C-<br>Shree Ram<br>Construction & Service         Basiya Jayrajbhai<br>Punjbhai         R & B<br>Division,<br>Amreil         E-1 Class         OPEN         9879161398         basiya<br>8@gm<br>m                                                                                                    | Ie : 100                                                                                                    | ecords per page :                                                                                  | R                                                         | Factor                                   | Gine                                                         | port                                                                                                    | PDF Export                                                                                                    | DVO)]]<br>Excel Export                                                                                                    | I-RAJ-2-AMRL(I                                                      | ton<br>don, Amreli [SH                                                                      | ch buti<br>ecord]<br>fice:R & B Divis                                          | Contractor R<br>Division Off                                                                      | Click on  ng  olour for [Directly Entered s Applied >> Type:Civil of Records : 77                                                                                                    |  |  |  |
| Work List Amreli m                                                                                                    | te : 100<br>PAN Card<br>J BCJPV73                                                                                                    | ecords per page :<br>Email ID<br>VALAJASKU<br>120@GMAI<br>L.COM                                    | R<br>Mobile No.<br>9601579777                             | Status<br>INAPPROVAL                     | Class<br>E-2 Class -<br>Unemployed                           | Iame Division<br>HAI R & B<br>Division,<br>Amreti                                                                                                    | PDF Export<br>Person Name<br>JASKUBHAI<br>HAMKUBHAI VALA                                                                        | DVO)]]<br>Excel Export<br>Contractor Name<br>JASKUBHAI<br>HAMKUBHAI VALA                                                                               | I-RAJ-2-AMRL()<br>User ID<br>C-<br>2024007427                       | ion, Amreli [SH<br>Appin. No<br>RNBD/2024/<br>APL/000233                                    | ch buti<br>ecord]<br>ice:R & B Divis<br>Regis. Date<br>03/07/2024              | I Contractor R<br>Division Off<br>Regis. No<br>RNBD/2024/<br>CR/000175                            | Click on  Ing  olour for [Directly Enterer s Applied >> Type:Clvil of Records : 77      Work Entry     Work List                                                                                                    |  |  |  |
|                                                                                                    | je : 100<br>PAN Card<br>U BCJPV73<br>j BKJPB99                                                                                            | Email ID<br>VALAJASKU<br>120@GMAI<br>L.COM<br>basiyajayraj<br>8@gmail.co                           | R<br>Mobile No.<br>9601579777<br>9879161398               | Status<br>INAPPROVAL<br>OPEN             | Class<br>E-2 Class -<br>Unemployed<br>E-1 Class              | tame Division<br>BHAI R & B<br>Division,<br>Amretii<br>rajbhai R & B<br>Iai Division,                                                                      | PDF Export<br>Person Name<br>JASKUBHAI<br>HAMKUBHAI VALA<br>Basiya Jayrajbhai<br>Punjbhai                                       | DVO)]]<br>Excel Export<br>JASKUBHAI<br>HAMKUBHAI VALA<br>Shree Ram<br>Construction & Service                                                           | User ID<br>C.<br>2024007427<br>C.<br>2024007427                     | ton<br>ion, Amreli [SH<br>Appin. No<br>RNBD/2024/<br>APL/000233<br>RNBD/2024/<br>APL/000134 | ecord]<br>ice:R & B Divis<br>Regis. Date<br>03/07/2024<br>13/06/2024           | Contractor R<br>Division Off<br>Regis. No<br>RNBD/2024/<br>CR/000175                              | Click or  Click or  Control Control Control Control Control  Control Control Control  Control Control  Control Control  Control  |  |  |  |
| Work Entry         INNUD/2024         12/U4/2024         INNUD/2024/1         C-         Ham Krishna         Ram Krishna         R & B         E-1 Class         APPROVED         9904204462         rkcc31           III         Work List         APL/000137         2024007356         Construction Company         Construction Company         Division,<br>Amreli         Amerilia         Amerilia                                                                                                    | 100<br>PAN Card<br>J<br>BCJPV73<br>j BKJPB99                                                                                              | ecords per page :<br>Email ID<br>VALAJASKU<br>120@GMAI<br>L.COM<br>basiyajayraj<br>8@gmail.co<br>m | R<br>Mobile No.<br>9601579777<br>9879161398               | Status<br>INAPPROVAL<br>OPEN             | Class<br>E-2 Class -<br>Unemployed<br>E-1 Class              | tame Division<br>HAI R & B<br>Division,<br>Amreti<br>rajbhai R & B<br>Division,<br>Amreti                                                                  | PDF Export<br>JASKUBHAI<br>HAMKUBHAI VALA<br>Basiya Jayrajbhai<br>Punjbhai                                                      | DVO)]]<br>Excel Export<br>JASKUBHAI<br>HAMIKUBHAI VALA<br>Shree Ram<br>Construction & Service                                                          | User ID<br>C-<br>2024007427<br>C-<br>2024007357                     | ton<br>ion, Amreli [SH<br>Appin. No<br>RNBD/2024/<br>APL/000233<br>RNBD/2024/               | ch buti<br>ecord]<br>icce:R & B Divis<br>Regis. Date<br>03/07/2024             | I Contractor R<br>Division Off<br>Regis. No<br>RNBD/2024/<br>CR/000175<br>RNBD/2024/<br>CR/000108 | Click on  Click on  Control of the second second s |  |  |  |
| RNBD/2024/<br>P         12/04/2024         RNBD/2024/<br>APU000232         C-<br>202400756         Ram Krishna<br>Construction Company         Ram Krishna<br>Construction Company         R & B<br>Division,         C Class         OPEN         9904294462         rkcc31<br>mail/                                                                                                    | Je:         100           PAN Card         BCJPV73           II         BCJPV73           II         BKJPB99           II         ABCFR73 | Email ID<br>VALAJASKU<br>120@GMAI<br>L.COM<br>basiyajayraj<br>8@gmail.com<br>rkcc315@g<br>mail.com | R<br>Mobile No.<br>9601579777<br>9879161398<br>9904294462 | Status<br>INAPPROVAL<br>OPEN<br>APPROVED | Class<br>E-2 Class -<br>Unemployed<br>E-1 Class<br>E-1 Class | aame Division<br>HAI R & B<br>Division,<br>Amretii<br>ralahai Division,<br>Amretii<br>Division,<br>Amretii<br>Division,<br>Amretii<br>Division,<br>Amretii | PDF Export<br>Person Name<br>JASKUBHAI<br>HAMKUBHAI VALA<br>Basiya Jayrajbhai<br>Punjbhai<br>Ram Krishna<br>Construction Compan | DVO)]]<br>Excel Export<br>Contractor Name<br>JASKUBHAI<br>HAMKUBHAI VALA<br>Shree Ram<br>Construction & Service<br>Ram Krishna<br>Construction Company | User ID<br>C-<br>2024007427<br>C-<br>2024007357<br>C-<br>2024007356 | ton<br>ion, Amreli [SH<br>Appin. No<br>RNBD/2024/<br>APL/000134<br>RNBD/2024/<br>APL/000133 | ch buti<br>ecord]<br>ice:R & B Divis<br>03/07/2024<br>13/06/2024<br>12/04/2024 | CR/000107                                                                                         | Click on  Click on  Click |  |  |  |

- Click on work entry
- New popup window appears

|   | Contractor Name . J.      | ASKUBHAI HAMKUBHAI VAL | .A EmailID : VAI    | LAJASKU120@GMAI | IL.COM          | Mobile No. : 96015          | 79777 Loginl        | D : C-2024007427 |
|---|---------------------------|------------------------|---------------------|-----------------|-----------------|-----------------------------|---------------------|------------------|
|   | Details                   |                        |                     |                 |                 | New                         | Work Entry          | Work Status Ent  |
| / | Nork Entry                |                        |                     |                 |                 |                             |                     |                  |
| r | Sr. Status of<br>No. Work | As on Date             | Name of Work<br>(*) | Туре<br>(*)     | Category<br>(*) | Organization<br>Type<br>(^) | State               | Department       |
| _ |                           |                        |                     |                 |                 | Select > -                  | <select-></select-> |                  |

- Department can add contractor's work
- Entry all the details and click on Insert button on last column
- After adding all the work click on save button

| k Det      | ails              |            |                     |                     |                 | New                         | Work Entry          | Work Status E       |  |  |  |
|------------|-------------------|------------|---------------------|---------------------|-----------------|-----------------------------|---------------------|---------------------|--|--|--|
| Worl       | k Entry           |            |                     |                     |                 |                             |                     |                     |  |  |  |
| Sr.<br>No. | Status of<br>Work | As on Date | Name of Work<br>(*) | Type<br>(*)         | Category<br>(*) | Organization<br>Type<br>(*) | State               | Department          |  |  |  |
|            | Completed         | 03/07/2024 |                     | <select> •</select> |                 | <select> V</select>         | <select> V</select> | <select> V</select> |  |  |  |

• User can see their work by clicking on Work Status entry

| Contractor Name : Ram Krishna | Construction Company | EmailID : rkcc315@gmail.com | Mobile No. : 9904294462 LoginIE       | D : C-2024007356 |
|-------------------------------|----------------------|-----------------------------|---------------------------------------|------------------|
| ork Details                   |                      |                             | New Work Entry                        | Work Status Entr |
| Work List                     |                      |                             |                                       |                  |
|                               | Status : 💿           | ALL O Completed O On Going  | Fetch Records                         |                  |
| Count of Records : 0          |                      | Excel Export PDF Export     |                                       |                  |
| Backcolour for [Late Work]    |                      |                             |                                       |                  |
|                               |                      |                             |                                       |                  |
|                               |                      | Total Amt. of Work Co       | ompleted (All listed Work Orders): 0₹ |                  |
|                               |                      |                             |                                       |                  |
|                               |                      | Close                       |                                       |                  |

#### **Direct Registration Entry**

For the contractor who are registered manually before date 14-05-2024, division can enter the contractor manually in CR module

- Select Division and enter all required field
- Click on insert button on last column
- After entering on the entry click on save button

| 1.0a    | ius anu b       |                   | epartment |              |                  | actor Negi         | Stration           |        |               |                   | 🖶 🚡 (cr-to   | -amreli-div-rnb)-1C - |
|---------|-----------------|-------------------|-----------|--------------|------------------|--------------------|--------------------|--------|---------------|-------------------|--------------|-----------------------|
|         |                 |                   |           |              |                  |                    |                    |        |               |                   |              | 🛗 03/Jul/2024 🧿 0     |
| ect Reg | gistration Entr | ý                 |           |              |                  |                    |                    |        |               | Registr           | ration Entry | Import Excel Sh       |
|         |                 |                   |           | * Divi       | sion Office: R & | B Division, Amreli | [SH-RAJ-2-AMRL(DVO | )]     | -             |                   |              |                       |
|         |                 |                   |           |              |                  |                    |                    |        |               |                   |              |                       |
| Contra  | actor Details   |                   |           |              |                  |                    |                    |        |               |                   |              |                       |
| Sr.     | Agency No.      | Name of           | Address   | PAN Card No. | Mobile No.       | Email ID.          | Date of            | Class  | Sanction      | Sanction          | Certificate  | Certificate           |
| No.     | (*)             | Contractor<br>(*) | (*)       |              |                  |                    | Application        | C      | Letter<br>No. | Authority<br>Name | No.          | Date<br>(*)           |
|         |                 |                   |           |              |                  |                    | DD#MYYYY I         | SELECT |               |                   |              |                       |
| ſ       |                 |                   |           |              |                  |                    |                    |        |               |                   |              |                       |
|         |                 |                   |           |              |                  |                    | 0                  |        |               |                   |              | a                     |
| •       |                 |                   |           |              |                  |                    | 0                  |        |               |                   |              | Ø                     |

- User can upload bulk entry by clicking on Import Excel sheet option
- Click here

| Roads and Buildings Department :::: New Era of Contractor Registration | 🚓 🛔 (C-2024007357)-Basiya Jayrajbhai Punjb |
|------------------------------------------------------------------------|--------------------------------------------|
|                                                                        | 🛗 03/Jul/2024 🛛 06:                        |
| rect Registration Entry                                                | Registration Entry Import Excel She        |
| Step 1. Download Template                                              |                                            |
| Click to Download                                                      |                                            |
| Step 2. Upload file to table                                           |                                            |
| Select Excel File Choose File No file chosen                           |                                            |
| Please check that data to be uploaded is in Sheet : Sheet1             |                                            |
| Upload Excel Data                                                      |                                            |
| Step 3. Transfer dump data to final table                              |                                            |
| * Division Office:                                                     |                                            |
| Final Transfor                                                         |                                            |

- Step 1. Download Template by *Click to Download*
- Step 2. Upload file: Choose file then click on <u>Upload Excel Data</u> sheet button
- Step 3. Transfer dump data to final table: Select division office then click on *Final Transfer*

### **Upgrade Registration Entry**

• Using this form department user can enter existing contractor's Special category

| Ungrade Degistration |                                            |                  |               |                         |             | 1                | 🋗 03/Jul/2024 🧿 06:07:30 PN |
|----------------------|--------------------------------------------|------------------|---------------|-------------------------|-------------|------------------|-----------------------------|
| Search Criteria      |                                            |                  |               |                         |             |                  | =                           |
| Basic Filters        |                                            | Advance Filters  |               | Apply Date Filter ? [YE | s/NO]       |                  |                             |
| Туре:                | Civil     Civil     Civil                  | Company Name:    |               | O Application Date      |             | Certificate Till | Date                        |
| Division Office:     | R & B Division, Amreli [SH-RAJ-2-AMRL(DV®) | Contractor Name: |               | [From]                  | DD/MM/YYYY  |                  |                             |
| Class:               | ALL •                                      | PAN Card No.:    |               | ITO                     |             | 0                |                             |
| Category:            | ALL 🔻                                      | Email ID:        |               |                         | DD/MIM/TTTT | 0                |                             |
| Application Type:    | ALL 👻                                      | Mobile No.:      |               |                         |             |                  |                             |
| Status:              | ALL *                                      |                  |               |                         |             |                  |                             |
|                      |                                            | Directly Er      | ntered Record |                         |             | Set              | arch List All               |

- Click on search Button
- Here user can see only approved contractor list

| Help on Record        | d colour          |               |                |                          |                         |             |                 |                                                                                                    |            |                |          |       |          |        |             |           |           |
|-----------------------|-------------------|---------------|----------------|--------------------------|-------------------------|-------------|-----------------|----------------------------------------------------------------------------------------------------|------------|----------------|----------|-------|----------|--------|-------------|-----------|-----------|
| ackcolour for [[      | Directly Entered  | Contractor R  | ecord]         |                          |                         |             |                 |                                                                                                    |            |                |          |       |          |        |             |           |           |
| and have been dealers | These cliedt . It |               | . D 0 D Divis  |                          | - N TOTT D AT           | 2 AMDI (D1/ | 2011            |                                                                                                    |            |                |          |       |          |        |             |           |           |
| ers Applied >>        | Type:Civil L      | ivision offic | e:R & B DIVIS  | sion, Amro               | en [SH-RAJ-             | 2-AMRL(DV   |                 | _                                                                                                    |            |                |          |       |          |        |             |           |           |
| of Doordo I f         |                   |               |                |                          |                         |             |                 | Contraction of the second second second second second second second second second second second second second s |            |                |          |       |          |        | Decords nor | 9080      |           |
| nt of Records .       | 1                 |               |                |                          |                         |             | Exce            | ei Export                                                                                                    | PDF Export |                |          |       |          |        | Necolds per | 100       | )         |
| nt of Records .       | Regis. No         | Reg. Date     | Appin.<br>Date | Entered<br>Agency<br>No. | System<br>Agency<br>No. | User ID     | Company<br>Name | Contractor<br>Name                                                                                              | Appin. No  | Appin.<br>Type | Division | Class | Category | Status | Address     | Mobile No | )<br>). E |

Note : Please press [-> and <- Keys] to scroll horizontally

### Part I – Divisional Accounts Officer (DAO) Users

### **Home Page**

| ■ Souther a state of the state of the st | ent :::: New Era of Contractor Registration |   | * | 🛉 (cr-tc-an | nreli-div-rnb)-TC - Amreli + |
|----------------------------------------------------------------------------------------------------|---------------------------------------------|---|---|-------------|------------------------------|
| ~                                                                                                    |                                             |   |   |             |                              |
| Search Q                                                                                                    |                                             |   |   |             |                              |
| Pending for Approval                                                                                                    |                                             |   |   |             |                              |
| Manage Contractor <                                                                                                    |                                             |   |   |             |                              |
| Manage Registration <                                                                                                    |                                             |   |   |             |                              |
|                                                                                                    |                                             |   |   |             |                              |
|                                                                                                    |                                             |   |   |             |                              |
| 1                                                                                                    |                                             |   |   |             |                              |
|                                                                                                    |                                             |   |   |             |                              |
|                                                                                                    |                                             |   |   |             |                              |
|                                                                                                    |                                             |   |   |             |                              |
|                                                                                                    |                                             |   |   |             |                              |
|                                                                                                    |                                             |   |   |             |                              |
| ^                                                                                                    |                                             |   |   |             |                              |
|                                                                                                    | Search                                      | 0 |   |             |                              |
|                                                                                                    | Search                                      | ~ |   |             |                              |
|                                                                                                    |                                             |   |   |             |                              |
|                                                                                                    |                                             |   |   |             |                              |
|                                                                                                    | Pending for Approval                        |   |   |             |                              |
|                                                                                                    |                                             |   |   |             |                              |
|                                                                                                    | Manage Contractor                           |   |   |             |                              |
|                                                                                                    | Manage contractor                           |   |   |             |                              |
|                                                                                                    |                                             |   |   |             |                              |
|                                                                                                    | Manage Registration                         | < |   |             |                              |
|                                                                                                    |                                             |   |   |             |                              |
|                                                                                                    |                                             |   |   |             |                              |
|                                                                                                    |                                             |   |   |             |                              |

### **Pending for Approval**

In this form user see all the pending files

|                          | ange Bepartmont                                                                                                    | riegioi |                 |                      |            | . (       | in on an mbj-ro - Air |
|--------------------------|----------------------------------------------------------------------------------------------------|---------|-----------------|----------------------|------------|-----------|-----------------------|
|                          |                                                                                                    |         |                 |                      |            |           | 🛗 03/Jul/2024 🧿 11:   |
| of Applications for Appr | nyal                                                                                                    |         |                 |                      |            |           |                       |
| Search Criteria          | , and the second second s |         |                 |                      |            |           | 1                     |
| Application Type:        | SELECT                                                                                                    |         | Category:       | -SELECT-             |            |           |                       |
| Division Office:         | SELECT                                                                                                    | *       | Status          | Pending O In-Process | O Approved | Cancelled |                       |
| User ID                  |                                                                                                    |         | Company Name    |                      |            |           |                       |
| E-mail ID                |                                                                                                    |         | Contractor Name |                      |            |           |                       |
| City                     |                                                                                                    |         | Mobile No.      |                      |            |           |                       |
|                          | Registration Date                                                                                                    |         |                 | Show all Columns     |            |           |                       |
|                          |                                                                                                    |         |                 |                      |            |           |                       |
|                          |                                                                                                    |         |                 |                      |            |           | Search List Al        |

#### Here user can search by

•

• Application Type:

| Applicatio |                                                                                                    | •              |
|------------|----------------------------------------------------------------------------------------------------|----------------|
| Divisior   | Office: -SELECT<br>New<br>ReNew<br>Upgrade<br>New Sister C                                                                                                    | oncern         |
| Catego     | ry or Class                                                                                                    |                |
| Category:  | SELECT                                                                                                    | -              |
| Status     | SELECT<br>AA Class                                                                                                    | Â              |
| bany Name  | A (Electrical) Class<br>B (Electrical) Class<br>A Class                                                                                                    |                |
| actor Name | C (Electrical) Class<br>B Class<br>C Class - Unemployed                                                                                                    |                |
| Mobile No. | C Class<br>D (Electrical) Class<br>E-1 (Electrical) Class<br>D Class<br>D Class<br>D Class - Unemployed<br>E-1 Class - Unemployed<br>E-1 Class<br>E-2 (Electrical) Class<br>E-2 Class - Unemployed<br>Special Category - Brid<br>Special Category - Brid | 1<br>J<br>Jess |

• Division Office

| nt of Records | : 5              |                 |                             |                      |              | Excel Exp          | ort          | PDF Export |                                                         |         |            | R          | ecords per     | page: 10    |          |
|---------------|------------------|-----------------|-----------------------------|----------------------|--------------|--------------------|--------------|------------|---------------------------------------------------------|---------|------------|------------|----------------|-------------|----------|
|               | Appins.          | Submitted<br>On | Contractor Name             | App. No              | Арр.<br>Туре | Div.<br>Office     | Class        | Status     | Address                                                 | City    | Mobile No. | PAN        | Solv.<br>Bank  | Certi. Date | Solv. Ar |
| View          | Application List | 25/05/2024      | KHODABHAI<br>DUDABHAI       | RNBD/2024/APL/000036 | New          | R & B<br>Division, | D<br>Class   | INAPPROVAL | KHODABHAI<br>DUDABHAI SOLANKI                           | AMRELI  | 9924114114 | FBVPS9690M | SBI            | 23/05/2024  | 12000000 |
| Checklist     |                  |                 | SOLANKI                     |                      |              | Amreli             |              |            | AT BHUVA TAL<br>SAVARKUNDLA DIST<br>AMRELI              |         |            |            |                |             |          |
| View          | Application List | 05/06/2024      | VISHAVRAJ<br>CONSTRCTION    | RNBD/2024/APL/000094 | New          | R & B<br>Division, | D<br>Class   | INAPPROVAL | VISHAVRAJ<br>CONSTRUCTION DR                            | RAJULA  | 8200441123 | AAPFV1091D | CANARA<br>BANK | 30/05/2024  | 2000000  |
| Checklist     |                  |                 |                             |                      |              | Amreli             |              |            | AMBEDKARSOCIETY<br>B/H S T BUS STOP<br>RAJULA           |         |            |            |                |             |          |
| View          | Application List | 05/06/2024      | BHAGIRATH                   | RNBD/2024/APL/000100 | New          | R & B<br>Division, | E-1<br>Class | INAPPROVAL | BHAGIRATH<br>ENTERPRISE                                 | RAJULA  | 9904951611 | DEZPD1300E | ICICI<br>BANK  | 20/06/2024  | 1250000  |
| Checklist     |                  |                 |                             |                      |              | Amreli             |              |            | BHACHADAR                                               |         |            |            |                |             |          |
| View          | Application List | 03/07/2024      | SURYODAY<br>CONSTRUCTION    | RNBD/2024/APL/000104 | New          | R & B<br>Division, | E-1<br>Class | INAPPROVAL | SURYODAY<br>CONSTRUTION AT                              | CHALALA | 9974116555 | AZBPV5146J | SBI            | 09/04/2024  | 2000000  |
| Checklist     |                  |                 |                             |                      |              | Amreli             |              |            | CHALALA DIST<br>AMRELI                                  |         |            |            |                |             |          |
| View          | Application List | 18/06/2024      | SHREE DANEV<br>CONSTRUCTION | RNBD/2024/APL/000115 | New          | R & B<br>Division, | E-1<br>Class | INAPPROVAL | SHREE DANEV<br>CONSTRUCTION                             | AMRELI  | 9537596999 | AIWPV1599F | SBI            | 20/05/2024  | 2000000  |
| Checklist     |                  |                 |                             |                      |              | Amreli             |              |            | DANEV KRUPA<br>DANEV PLOT<br>NRCHIRAG SCHOOL<br>CHALALA |         |            |            |                |             |          |

• View Button: User can view application submitted by contractor

- By clicking on view button user can view Forms, Validation, Attachment, and Approval section.
- User can Print contractor applications by clicking on Print button.

|                 |                              |                                                                         |                                                                                                   |                                                 |                    | <b>m</b> 03/ | /Jul/2024 🧿 02:3 |
|-----------------|------------------------------|-------------------------------------------------------------------------|---------------------------------------------------------------------------------------------------|-------------------------------------------------|--------------------|--------------|------------------|
| plication Hom   | ne                           |                                                                         |                                                                                                   | Forms Validation                                | Attachment         | Proforma     | Approva          |
| Appin. No. : RN | IBD/2024/APL/000036          | Appln. Date. : 25/05/2024                                               | Name : KHODABHAI DUDAB                                                                            | HAI SOLANKI - MANOJBHAI K                       | HODABHAI SOLAN     | KI 🔪         | 🖨 Print          |
| Division Office | : R & B Division, Amreli     | Application Type : New                                                  | Class : D Class                                                                                   | :                                               | Status : INAPPROVA | L .          |                  |
|                 | Form                         |                                                                         | Titla                                                                                             |                                                 |                    | View / Edit  |                  |
|                 | Form                         |                                                                         | Title                                                                                             |                                                 |                    | View / Edit  |                  |
|                 | Form 1                       |                                                                         |                                                                                                   | OLDTHENT:                                       |                    | Form         |                  |
|                 |                              | APPLICATION FOR APPROVED C                                              | ON TRACTOR WITH GUJARAT STATE (RNB DE                                                             | PARIMENI)                                       |                    |              |                  |
|                 | Form 3                       | Statement Showing Works / Which V<br>Submitted By The Contractor To The | Vere On Hand And Works Tendered For The Wo<br>Register Authority.                                 | rks Awarded In The Last Three '                 | Years To Be        |              |                  |
|                 | Form 3(B)                    | List Of Tools & Plants Machinery                                        |                                                                                                   |                                                 |                    | •=           |                  |
|                 | Form 7                       | Annual Return For Period Ending Me<br>Showing Work In Hand And Work Te  | arch To Be Submitted Before 30th April By A Reg<br>ndered For During The Period Of Last Three Fin | istered Contractor To The Regis<br>ancial Years | tering Authority   | =            |                  |
|                 | Details of Technical Persons | This Is To Certify That The Below Me<br>Mentioned Against Each          | entioned Technical Persons Are Employed in My                                                     | Our Company/Firm Since The E                    | ate And Salary     |              |                  |
|                 |                              |                                                                         |                                                                                                   |                                                 |                    |              |                  |

• User can View form by clicking here

- User must Check Validation then click on Attachment section.
- The validations are system generated complying with the guidelines of GR No. (RGN/6089/(8)/Part-1-C Dt.27.1.1998 & Dt.6.8.2011)
- User can write their note in remarks by authority against every validation.

Roads and Buildings Department :::: New Era of Contractor Registration

|                                                                                 |                                              |                  |                   |           |                  |                     | 03/J               | ₩2024 <b>②</b> 02 |
|---------------------------------------------------------------------------------|----------------------------------------------|------------------|-------------------|-----------|------------------|---------------------|--------------------|-------------------|
| cation Home                                                                     |                                              |                  |                   | Forms     | Validation       | Attachment          | Proforma           | Appro             |
| opin. No. : RNBD/2024/APL/000036                                                | Appin. Date. : 25/05/2024                    | Name :           | KHODABHAI DUDABHA | AI SOLANK | (I - MANOJBHAI K | HODABHAI SOLANKI    |                    | 🕀 Print           |
| vision Office : R & B Division, Amreli                                          | Application Type : New                       | Class :          | D Class           |           | S                | status : INAPPROVAL |                    |                   |
|                                                                                 | Form:                                        |                  |                   |           |                  |                     |                    |                   |
| ount of Records : 11                                                            | -ALL                                         | Excel Export PDF | Export            | •         |                  | Rec                 | cords per page : 1 | )                 |
| Form Details                                                                    | Field Details                                | Current Value    | Expected Value    | Status    |                  | Remarks by Auth     | ority              |                   |
| Form : Form 1<br>Ref. No. : [Name Of Applicant : KHODABHAI<br>DUDABHAI SOLANKI] | Field : Amount of solvency<br>Info :         | [12000000000]    | [Min. 1200000]    | PASS      |                  |                     |                    |                   |
|                                                                                 |                                              |                  |                   |           | Pending C        | OK O Not OK         |                    | Submit            |
| Form : Form 1<br>Ref. No. : [Name Of Applicant : KHODABHAI<br>DUDABHAI SOLANKI] | Field : Narmada Bond / Narmada FDR<br>Info : | [1200000000]     | [Min. 120000]     | PASS      |                  |                     |                    |                   |
|                                                                                 |                                              |                  |                   |           |                  |                     |                    |                   |

• User must Check Attachment then click on Approval section.

| Roads and Building                                                   | s Department New Era of Contracto                                                                                                    | or Registration           |                     |                     | (cr-tc-amreli-div-rnb)-TC - Amr |
|----------------------------------------------------------------------|----------------------------------------------------------------------------------------------------|---------------------------|---------------------|---------------------|---------------------------------|
|                                                                      |                                                                                                    |                           |                     |                     |                                 |
| lication Home                                                        |                                                                                                    | Fo                        | orms Validation     | Attachment          | Proforma Approval               |
| ppin. No. : RNBD/2024/APL/00003                                      | 6 Appln. Date. : 25/05/2024                                                                                                    | Name : KHODABHAI DUDABHAI | SOLANKI - MANOJBHAI | KHODABHAI SOLANKI   | ⊖ Print                         |
| ivision Office : R & B Division, An                                  | Application Type : New                                                                                                    | Class : D Class           |                     | Status : INAPPROVAL |                                 |
|                                                                      |                                                                                                    |                           |                     |                     |                                 |
|                                                                      | Form : -ALL                                                                                                    |                           | *                   |                     |                                 |
| ount of Records : 38                                                 | E                                                                                                    | xcel Export PDF Export    |                     | Record              | s per page : 10 💌               |
| Form Details                                                         | Field Details                                                                                                    | Attachments               | Status              | Remarks             | by Authority                    |
| Form : Form 1<br>[Name Of Applicant : KHODABHAI<br>DUDABHAI SOLANKI] | Field : Nature Of Firm<br>Info. :<br>Remarks : Proof In Original With Stamp & Sign To Be<br>Uploaded Total [1] Attachments required. |                           | PENDING             | Pending O OK        | O Not OK                        |
| Form : Form 1<br>[Name Of Applicant : KHODABHAI                      | Field : Name of Person Holding the power of attorney<br>Info :<br>Remarks : Original with stamp & sign to be uploaded Total          |                           | PENDING             |                     | Submit                          |
| DUDABHAI SOLÄNKI]                                                    | [1] Attachments required.                                                                                                    |                           |                     | Pending OK          | O Not OK                        |
|                                                                      |                                                                                                    |                           |                     |                     |                                 |

|                                       |                                            |                       |                                 |                         | 🛗 03/Ju    | ıl/2024 🥑 03:1 |
|---------------------------------------|--------------------------------------------|-----------------------|---------------------------------|-------------------------|------------|----------------|
| cation Home                           |                                            |                       | Forms Validation                | Attachment              | Proforma   | Approv         |
| pln. No. : RNBD/2024/APL/000036       | Appln. Date. : 25/05/2024                  | Name : KHODABHAI DUDA | BHAI SOLANKI - MANOJBHAI KI     | HODABHAI SOLANKI        |            | ∋ Print        |
| ision Office : R & B Division, Amreli | Application Type : New                     | Class : D Class       | S                               | tatus : INAPPROVAL      |            |                |
|                                       |                                            |                       |                                 |                         |            |                |
|                                       |                                            |                       |                                 |                         | Checklist  | rint Checklis  |
| Initiated Date : 1/7/2024             |                                            | Initiatedby :         | admin                           |                         |            |                |
| Subject : KHODABHAI DU                | DABHAI SOLANKI-MANOJBHAI KHODABHAI SOLANKI | Sender Info :         | User Id - admin-admin Sent Date | e - 01/07/2024 16:02:00 |            |                |
| Notes Add Notes and Take Action       | acking Path                                |                       |                                 |                         |            |                |
| Add New Note                          |                                            |                       |                                 |                         |            |                |
|                                       |                                            |                       |                                 |                         |            |                |
|                                       |                                            |                       |                                 |                         |            |                |
|                                       |                                            |                       |                                 |                         |            |                |
|                                       |                                            |                       |                                 |                         |            |                |
| Show Note to Contractor               |                                            |                       |                                 | Sav                     | re Note Ca | incel          |

- Click on Add Note and Tack Action then enter your remarks or note then click on FWD (forward).
- By clicking on <u>*FWD*</u> application forward to next user (For e.g. DAO  $\rightarrow$  EE).
- By clicking on *show note to contractor*, the note will be visible to the contractor.
- In case of any correction in application, add note then click on <u>Send Back</u> Button to return the application for correction to the previous user or contractor.

### Part I – Executive Engineer (E.E.) Users

### Home Page

| ≡ 🧱 Roads and Buil    | dings Department ::: | :: New Era of Contractor Registration |      |                | 🛊 (cr-tc-amreli-div-mb)-TC - Amreli 🕶 |
|-----------------------|----------------------|---------------------------------------|------|----------------|---------------------------------------|
| ×                     |                      |                                       |      |                |                                       |
| Search Q              |                      |                                       |      |                |                                       |
| Pending for Approval  |                      |                                       |      |                |                                       |
| Manage Contractor <   |                      |                                       |      |                |                                       |
| Manage Registration < |                      |                                       |      |                |                                       |
|                       |                      |                                       | Rep  | ports          | ~                                     |
| Search                | Q                    | Manage Registration                   | Cor  | ntractor List  |                                       |
|                       |                      |                                       | Reg  | gistration Lis | t                                     |
| Pending for Appro     | val                  | Approve Submitted Applications        |      |                |                                       |
|                       |                      |                                       | Bifu | ircated Cour   | nt Summary                            |
| Manage Contracto      | r <                  | Issue Sanction Letter                 | Rer  | newal Due A    | pplication List                       |
| Manage Registrati     | on <                 | Issue Certificate                     | Exp  | pired Applica  | tion List                             |

### **Pending for Approval**

In this form user see all the pending files

|                          | ange Bepartmont                                                                                                    | riegioi |                 |                      |            | . (       | in on an mbj-ro - Air |
|--------------------------|----------------------------------------------------------------------------------------------------|---------|-----------------|----------------------|------------|-----------|-----------------------|
|                          |                                                                                                    |         |                 |                      |            |           | 🛗 03/Jul/2024 🧿 11:   |
| of Applications for Appr | nyal                                                                                                    |         |                 |                      |            |           |                       |
| Search Criteria          | , and the second second s |         |                 |                      |            |           | 1                     |
| Application Type:        | SELECT                                                                                                    |         | Category:       | -SELECT-             |            |           |                       |
| Division Office:         | SELECT                                                                                                    | *       | Status          | Pending O In-Process | O Approved | Cancelled |                       |
| User ID                  |                                                                                                    |         | Company Name    |                      |            |           |                       |
| E-mail ID                |                                                                                                    |         | Contractor Name |                      |            |           |                       |
| City                     |                                                                                                    |         | Mobile No.      |                      |            |           |                       |
|                          | Registration Date                                                                                                    |         |                 | Show all Columns     |            |           |                       |
|                          |                                                                                                    |         |                 |                      |            |           |                       |
|                          |                                                                                                    |         |                 |                      |            |           | Search List Al        |

#### Here user can search by

•

• Application Type:

| Applicatio | on Type:SELECT                                                                                                    |  |
|------------|----------------------------------------------------------------------------------------------------|--|
| Divisior   | n Office:                                                                                                    |  |
| Catego     | ry or Class                                                                                                    |  |
| Category:  | SELECT                                                                                                    |  |
| Status     | SELECT<br>AA Class                                                                                                    |  |
| bany Name  | A (Electrical) Class<br>B (Electrical) Class<br>A Class                                                                                                    |  |
| actor Name | C (Electrical) Class<br>B Class<br>C Class - Unemployed                                                                                                    |  |
| Mobile No. | C Class<br>D (Electrical) Class<br>E-1 (Electrical) Class<br>D Class<br>D Class Unemployed<br>E-1 Class - Unemployed<br>E-1 Class<br>E-2 Class - Unemployed<br>E-2 Class - Unemployed<br>Special Category-I Bridges<br>Special Category-I Bridges |  |

• Division Office

| nt of Records | : 5              |                 |                             |                      |                                                   | Excel Exp          | ort          | PDF Export |                                                         |         | Records per page : 10 |            |                |             |          |
|---------------|------------------|-----------------|-----------------------------|----------------------|---------------------------------------------------|--------------------|--------------|------------|---------------------------------------------------------|---------|-----------------------|------------|----------------|-------------|----------|
|               | Appins.          | Submitted<br>On | Contractor Name             | App. No              | Арр.<br>Туре                                      | Div.<br>Office     | Class        | Status     | Address                                                 | City    | Mobile No.            | PAN        | Solv.<br>Bank  | Certi. Date | Solv. Ar |
| View          | Application List | 25/05/2024      | KHODABHAI<br>DUDABHAI       | RNBD/2024/APL/000036 | New                                               | R & B<br>Division, | D<br>Class   | INAPPROVAL | KHODABHAI<br>DUDABHAI SOLANKI                           | AMRELI  | 9924114114            | FBVPS9690M | SBI            | 23/05/2024  | 12000000 |
| Checklist     |                  |                 | SOLANKI                     |                      | Amreli AT BHUVA TAL<br>SAVARKUNDLA DIST<br>AMRELI |                    |              |            |                                                         |         |                       |            |                |             |          |
| View          | Application List | 05/06/2024      | VISHAVRAJ<br>CONSTRCTION    | RNBD/2024/APL/000094 | New                                               | R & B<br>Division, | D<br>Class   | INAPPROVAL | VISHAVRAJ<br>CONSTRUCTION DR                            | RAJULA  | 8200441123            | AAPFV1091D | CANARA<br>BANK | 30/05/2024  | 2000000  |
| Checklist     |                  |                 |                             |                      |                                                   | Amreli             |              |            | AMBEDKARSOCIETY<br>B/H S T BUS STOP<br>RAJULA           |         |                       |            |                |             |          |
| View          | Application List | 05/06/2024      | BHAGIRATH                   | RNBD/2024/APL/000100 | New                                               | R & B<br>Division, | E-1<br>Class | INAPPROVAL | BHAGIRATH<br>ENTERPRISE                                 | RAJULA  | 9904951611            | DEZPD1300E | ICICI<br>BANK  | 20/06/2024  | 1250000  |
| Checklist     |                  |                 |                             |                      |                                                   | Amreli             |              |            | BHACHADAR                                               |         |                       |            |                |             |          |
| View          | Application List | 03/07/2024      | SURYODAY<br>CONSTRUCTION    | RNBD/2024/APL/000104 | New                                               | R & B<br>Division, | E-1<br>Class | INAPPROVAL | SURYODAY<br>CONSTRUTION AT                              | CHALALA | 9974116555            | AZBPV5146J | SBI            | 09/04/2024  | 2000000  |
| Checklist     |                  |                 |                             |                      |                                                   | Amreli             |              |            | CHALALA DIST<br>AMRELI                                  |         |                       |            |                |             |          |
| View          | Application List | 18/06/2024      | SHREE DANEV<br>CONSTRUCTION | RNBD/2024/APL/000115 | New                                               | R & B<br>Division, | E-1<br>Class | INAPPROVAL | SHREE DANEV<br>CONSTRUCTION                             | AMRELI  | 9537596999            | AIWPV1599F | SBI            | 20/05/2024  | 2000000  |
| Checklist     |                  |                 |                             |                      |                                                   | Amreli             |              |            | DANEV KRUPA<br>DANEV PLOT<br>NRCHIRAG SCHOOL<br>CHALALA |         |                       |            |                |             |          |

• View Button: User can view application submitted by contractor

- By clicking on view button user can view Forms, Validation, Attachment, and Approval section.
- User can Print contractor applications by clicking on Print button.

|                 |                              |                                                                         |                                                                                                    |                                 |                    | <b>m</b> 03/ | /Jul/2024 🧿 02:3 |  |  |
|-----------------|------------------------------|-------------------------------------------------------------------------|----------------------------------------------------------------------------------------------------|---------------------------------|--------------------|--------------|------------------|--|--|
| plication Hom   | ne                           |                                                                         |                                                                                                    | Forms Validation                | Attachment         | Proforma     | Approva          |  |  |
| Appin. No. : RN | IBD/2024/APL/000036          | Appln. Date. : 25/05/2024                                               | Name : KHODABHAI DUDAB                                                                                                    | HAI SOLANKI - MANOJBHAI K       | HODABHAI SOLAN     | KI 🔪         | 🖨 Print          |  |  |
| Division Office | : R & B Division, Amreli     | Application Type : New                                                  | Class : D Class                                                                                                    | :                               | Status : INAPPROVA | L .          |                  |  |  |
|                 | Form                         |                                                                         | Titla                                                                                                    |                                 |                    | View / Edit  |                  |  |  |
|                 | Form                         |                                                                         | Title                                                                                                    |                                 |                    | View / Edit  |                  |  |  |
|                 | Form 1                       |                                                                         |                                                                                                    | OLDTHENT:                       |                    | Form         |                  |  |  |
|                 |                              | APPLICATION FOR APPROVED C                                              | ON TRACTOR WITH GUJARAT STATE (RNB DE                                                                                                    | PARIMENI)                       |                    |              |                  |  |  |
|                 | Form 3                       | Statement Showing Works / Which V<br>Submitted By The Contractor To The | Vere On Hand And Works Tendered For The Wo<br>Register Authority.                                                                                                    | rks Awarded In The Last Three ' | Years To Be        |              |                  |  |  |
|                 | Form 3(B)                    | List Of Tools & Plants Machinery                                        |                                                                                                    |                                 |                    | •=           |                  |  |  |
|                 | Form 7                       | Annual Return For Period Ending Me<br>Showing Work In Hand And Work Te  | r Period Ending March To Be Submitted Before 30th April By A Registered Coptractor To The Registering Authority<br>Hand And Work Tendered For During The Period Of Last Three Financial Xears |                                 |                    |              |                  |  |  |
|                 | Details of Technical Persons | This Is To Certify That The Below Me<br>Mentioned Against Each          | entioned Technical Persons Are Employed in My                                                                                                    | Our Company/Firm Since The E    | ate And Salary     |              |                  |  |  |
|                 |                              |                                                                         |                                                                                                    |                                 |                    |              |                  |  |  |

• User can View form by clicking here

- User must Check Validation then click on Attachment section.
- The validations are system generated complying with the guidelines of GR No. (RGN/6089/(8)/Part-1-C Dt.27.1.1998 & Dt.6.8.2011)
- User can write their note in remarks by authority against every validation.

Roads and Buildings Department :::: New Era of Contractor Registration

|                                                                                 |                                              |                  |                   |           |                  |                     | 03/J               | ₩2024 <b>②</b> 02 |
|---------------------------------------------------------------------------------|----------------------------------------------|------------------|-------------------|-----------|------------------|---------------------|--------------------|-------------------|
| cation Home                                                                     |                                              |                  |                   | Forms     | Validation       | Attachment          | Proforma           | Appro             |
| opin. No. : RNBD/2024/APL/000036                                                | Appin. Date. : 25/05/2024                    | Name :           | KHODABHAI DUDABHA | AI SOLANK | (I - MANOJBHAI K | HODABHAI SOLANKI    |                    | 🕀 Print           |
| vision Office : R & B Division, Amreli                                          | Application Type : New                       | Class :          | D Class           |           | S                | status : INAPPROVAL |                    |                   |
|                                                                                 | Form:                                        |                  |                   |           |                  |                     |                    |                   |
| ount of Records : 11                                                            | -ALL                                         | Excel Export PDF | Export            | •         |                  | Rec                 | cords per page : 1 | )                 |
| Form Details                                                                    | Field Details                                | Current Value    | Expected Value    | Status    |                  | Remarks by Auth     | ority              |                   |
| Form : Form 1<br>Ref. No. : [Name Of Applicant : KHODABHAI<br>DUDABHAI SOLANKI] | Field : Amount of solvency<br>Info :         | [12000000000]    | [Min. 1200000]    | PASS      |                  |                     |                    |                   |
|                                                                                 |                                              |                  |                   |           | Pending C        | OK O Not OK         |                    | Submit            |
| Form : Form 1<br>Ref. No. : [Name Of Applicant : KHODABHAI<br>DUDABHAI SOLANKI] | Field : Narmada Bond / Narmada FDR<br>Info : | [1200000000]     | [Min. 120000]     | PASS      |                  |                     |                    |                   |
|                                                                                 |                                              |                  |                   |           |                  |                     |                    |                   |

• User must Check Attachment then click on Approval section.

| Roads and Building                                                   | s Department New Era of Contracto                                                                                                    | or Registration           |                     |                     | (cr-tc-amreli-div-rnb)-TC - Amr |
|----------------------------------------------------------------------|----------------------------------------------------------------------------------------------------|---------------------------|---------------------|---------------------|---------------------------------|
|                                                                      |                                                                                                    |                           |                     |                     |                                 |
| lication Home                                                        |                                                                                                    | Fo                        | orms Validation     | Attachment          | Proforma Approval               |
| ppin. No. : RNBD/2024/APL/00003                                      | 6 Appln. Date. : 25/05/2024                                                                                                    | Name : KHODABHAI DUDABHAI | SOLANKI - MANOJBHAI | KHODABHAI SOLANKI   | ⊖ Print                         |
| ivision Office : R & B Division, Am                                  | Application Type : New                                                                                                    | Class : D Class           |                     | Status : INAPPROVAL |                                 |
|                                                                      |                                                                                                    |                           |                     |                     |                                 |
|                                                                      | Form : -ALL                                                                                                    |                           | *                   |                     |                                 |
| ount of Records : 38                                                 | E                                                                                                    | xcel Export PDF Export    |                     | Record              | s per page : 10 💌               |
| Form Details                                                         | Field Details                                                                                                    | Attachments               | Status              | Remarks             | by Authority                    |
| Form : Form 1<br>[Name Of Applicant : KHODABHAI<br>DUDABHAI SOLANKI] | Field : Nature Of Firm<br>Info. :<br>Remarks : Proof In Original With Stamp & Sign To Be<br>Uploaded Total [1] Attachments required. |                           | PENDING             | Pending O OK        | O Not OK                        |
| Form : Form 1<br>[Name Of Applicant : KHODABHAI                      | Field : Name of Person Holding the power of attorney<br>Info. :<br>Remarks : Original with stamp & sign to be uploaded Total         |                           | PENDING             |                     | Submit                          |
| DUDABHAI SOLÄNKI]                                                    | [1] Attachments required.                                                                                                    |                           |                     | Pending OK          | O Not OK                        |
|                                                                      |                                                                                                    |                           |                     |                     |                                 |

|                                       |                                              |                       |                              |                         | 🗂 03/J       | ul/2024 🧿 03: |
|---------------------------------------|----------------------------------------------|-----------------------|------------------------------|-------------------------|--------------|---------------|
|                                       |                                              |                       |                              |                         |              |               |
| cation Home                           |                                              |                       | Forms Validation             | Attachment              | Proforma     | Approv        |
| oln. No. : RNBD/2024/APL/000036       | Appln. Date. : 25/05/2024                    | Name : KHODABHAI DUDA | BHAI SOLANKI - MANOJBHAI     | KHODABHAI SOLANK        | (I 🗧         | 🖨 Print       |
| ision Office : R & B Division, Amreli | Application Type : New                       | Class : D Class       |                              | Status : INAPPROVAL     | _            |               |
|                                       |                                              |                       |                              |                         |              |               |
|                                       |                                              |                       |                              |                         | Checklist    | rint Checklis |
| Initiated Date : 1/7/2024             |                                              | Initiatedby :         | admin                        |                         |              |               |
| Subject : KHODABH                     | IAI DUDABHAI SOLANKI-MANOJBHAI KHODABHAI SOL | ANKI Sender Info :    | User Id - admin-admin Sent D | ate - 01/07/2024 16:02: | 00           |               |
| Notes Add Notes and Take Action       | Tracking Path                                |                       |                              |                         |              |               |
|                                       |                                              |                       |                              |                         |              |               |
| Add New Note                          |                                              |                       |                              |                         |              |               |
| Add New Note                          |                                              |                       |                              |                         |              |               |
| Add New Note                          |                                              |                       |                              |                         |              |               |
| Add New Note                          |                                              |                       |                              |                         |              |               |
| Add New Note                          |                                              |                       |                              |                         | Saua Nata    |               |
| Add New Note                          |                                              |                       |                              |                         | Save Note Ca | ancel         |
| Add New Note                          |                                              |                       |                              |                         | Save Note C4 | ancel         |

- Click on Add Note and Tack Action then enter your remarks or note then click on FWD (forward).
- By clicking on <u>*FWD*</u> application forward to next user (For e.g.  $EE \rightarrow$  Circle Office).
- By clicking on *show note to contractor*, the note will be visible to the contractor.
- In case of any correction in application, add note then click on <u>Send Back</u> Button to return the application for correction to the previous user or contractor.
- Executive Engineer User Can <u>Approve</u> or <u>Reject</u> Application for E1 Class and E2 Class

### **Issue Certificate (Form 5 Generate)**

| Certificate       |                                          |                  |                              |
|-------------------|------------------------------------------|------------------|------------------------------|
| Search Criteria   |                                          |                  |                              |
| Basic Filters - I |                                          | Advance Filters  | Apply Date Filter ? [YES/NO] |
| Туре              | Civil     Civil     Civil                | Company Name:    | Application Date             |
| Division Office:  | R & B Division, Anand [SH-AHD-1-ANAND(DV | Contractor Name: | [From] DD/MM/YYYY            |
| Class:            | ALL *                                    | PAN Card No.:    | 0                            |
| Category:         | ALL 👻                                    | Email ID:        |                              |
| Application Type: | ALL 👻                                    | Mobile No.:      |                              |

• Click on search button

| Listing      |                         |                |                          |                           |                  |                 |                    |                          |                |                             |              |          |          |         |            |        |              |                            |               |
|--------------|-------------------------|----------------|--------------------------|---------------------------|------------------|-----------------|--------------------|--------------------------|----------------|-----------------------------|--------------|----------|----------|---------|------------|--------|--------------|----------------------------|---------------|
| [Filters App | lied >> Type:0          | Civil Divisi   | on Office                | R & B Div                 | ision, Anand     | [SH-AHD-1       | ANAND(DV           | 0)] Status:A             | PPROV          | ED]                         |              |          |          |         |            |        |              |                            |               |
| Count of Re  | cords : 3               |                |                          |                           |                  |                 |                    | Excel                    | Export         | PDF                         | Export       |          |          |         | Ĵ          | Record | s per page : | 100                        | •             |
|              | Regis. No               | Appin.<br>Date | Entered<br>Agency<br>No. | System<br>Agency<br>No.   | User ID          | Company<br>Name | Contractor<br>Name | Appin. No                | Appin.<br>Type | Division                    | Class        | Category | Status   | Address | Mobile No. | PAN    | Solv. Bank   | Solvency<br>Certi.<br>Date | Solv.<br>Amt. |
| Certificate  | RNBD/2024/<br>CR/000007 | 24/06/2024     |                          | SOFTE-<br>KETPA-<br>29633 | C-<br>2024007226 | Softech<br>Ltd. | Ket Patel          | RNBD/2024/<br>APL/000177 | New            | R & B<br>Division,<br>Anand | E-1<br>Class |          | APPROVED |         | 7418529633 |        |              |                            | 0             |

- click on certificate
- New popup window appears

| Contra      | actor Na | ame : Softe | ech Ltd Ket Patel    | EmailID : ketpatel142001@gmail.com | Mobile No. : 7418529633 | LoginID : C-2    | 2024007226 |
|-------------|----------|-------------|----------------------|------------------------------------|-------------------------|------------------|------------|
| Certificate | Details  | 6           |                      |                                    |                         |                  |            |
|             | Certifi  | cate No. :  | RNBD/2024/APL/000177 | Certificate Date : 24/06/2027      | Certificate Valid Up    | to : 24/06/202   | 27         |
|             | •        | Remark :    |                      | <i>ت</i>                           | ·                       |                  | LI -       |
| Сору То     |          |             |                      |                                    |                         |                  |            |
|             | Sr. No.  | Detail      |                      |                                    |                         |                  | 0.1.1      |
|             |          |             |                      |                                    |                         | Insert<br>Update | Delete     |
|             |          |             |                      |                                    |                         |                  |            |

- Enter certificate number, certificate Date, certificate Valid Upto Date
- In *copy to* section user can add the offices to whom copy of certificate is to be forwarded.
- Click on *Is Certificate Issued*? Button
- Then click on save button and Close popup

| Listing     |                         |                |                          |                           |                  |                 |                    |                          |                |                             |              |          |          |         |            |        |              |                            |               |
|-------------|-------------------------|----------------|--------------------------|---------------------------|------------------|-----------------|--------------------|--------------------------|----------------|-----------------------------|--------------|----------|----------|---------|------------|--------|--------------|----------------------------|---------------|
| Filters App | lied >> Type:0          | Civil Divisi   | on Office:               | R & B Div                 | ision, Anand     | [SH-AHD-1       | -ANAND(DV          | 0)] Status:A             | PPROV          | ED]                         |              |          |          |         |            |        |              |                            |               |
| ount of Red | cords : 3               |                |                          |                           |                  |                 |                    | Excel                    | Export         | PDF                         | Export       |          |          |         | 1          | Record | s per page : | 100                        | ,             |
|             | Regis. No               | Appin.<br>Date | Entered<br>Agency<br>No. | System<br>Agency<br>No.   | User ID          | Company<br>Name | Contractor<br>Name | Appin. No                | Appin.<br>Type | Division                    | Class        | Category | Status   | Address | Mobile No. | PAN    | Solv. Bank   | Solvency<br>Certi.<br>Date | / Solv<br>Amt |
| Certificate | RNBD/2024/<br>CR/000007 | 24/06/2024     |                          | SOFTE-<br>KETPA-<br>29633 | C-<br>2024007226 | Softech<br>Ltd. | Ket Patel          | RNBD/2024/<br>APL/000177 | New            | R & B<br>Division,<br>Anand | E-1<br>Class |          | APPROVED |         | 7418529633 |        |              |                            | 0             |

• By clicking on print button your form 5 will be downloaded and then after can be printed

### Part II – Circle Tender Clerk (TC) Users

### Home Page

| ■ Roads and Buildings Depart | rtment :::: New Era of Contractor Registration |   | 🕷 🕴 (cr-tc-amreli-div-rnb)-TC - Amreli 🗸 |
|------------------------------|------------------------------------------------|---|------------------------------------------|
| ~                            |                                                |   | 01/07/2024 Q 02:23:17 PM                 |
| Search Q                     |                                                |   |                                          |
| Pending for Approval         |                                                |   |                                          |
| Manage Contractor <          |                                                |   |                                          |
| Manage Registration <        |                                                |   |                                          |
| ^                            | Search                                         | Q |                                          |
|                              | Pending for Approval                           |   |                                          |
|                              | Manage Contractor                              | < |                                          |
|                              | Manage Registration                            | < |                                          |
|                              |                                                |   |                                          |

### **Pending for Approval**

In this form user see all the pending files

|                          | ange Bepartmont                                                                                                    | riegioi |                 |                      |            | . (       | india di mbj-10 - Ail |
|--------------------------|----------------------------------------------------------------------------------------------------|---------|-----------------|----------------------|------------|-----------|-----------------------|
|                          |                                                                                                    |         |                 |                      |            |           | 🛗 03/Jul/2024 🧿 11:   |
| of Applications for Appr | nyal                                                                                                    |         |                 |                      |            |           |                       |
| Search Criteria          | , and the second second s |         |                 |                      |            |           | 1                     |
| Application Type:        | SELECT                                                                                                    |         | Category:       | -SELECT-             |            |           |                       |
| Division Office:         | SELECT                                                                                                    | *       | Status          | Pending O In-Process | O Approved | Cancelled |                       |
| User ID                  |                                                                                                    |         | Company Name    |                      |            |           |                       |
| E-mail ID                |                                                                                                    |         | Contractor Name |                      |            |           |                       |
| City                     |                                                                                                    |         | Mobile No.      |                      |            |           |                       |
|                          | Registration Date                                                                                                    |         |                 | Show all Columns     |            |           |                       |
|                          |                                                                                                    |         |                 |                      |            |           |                       |
|                          |                                                                                                    |         |                 |                      |            |           | Search List Al        |

#### Here user can search by

•

• Application Type:

| Applicatio | n Type:SELECT                                                                                                    |
|------------|----------------------------------------------------------------------------------------------------|
| Divisior   | Office: New<br>ReNew<br>User ID Upgrade                                                                                                    |
| Catago     | New Sister Concern                                                                                                    |
| Catego     | ry or Class                                                                                                    |
| Category:  | SELECT                                                                                                    |
| Status     | -SELECT<br>AA Class                                                                                                    |
| bany Name  | B (Electrical) Class<br>A Class                                                                                                    |
| actor Name | C (Electrical) Class<br>B Class<br>C Class                                                                                                    |
| Mobile No. | C Class<br>D (Electrical) Class<br>E-1 (Electrical) Class<br>D Class<br>D Class<br>D Class                                                                         |
|            | E-1 Class - Unemployed<br>E-1 Class<br>E-2 (Electrical) Class<br>E-2 Class<br>E-2 Class - Unemployed<br>Special Category-I Bridges<br>Special Category-I Buildings |

• Division Office

| nt of Records | : 5              |                 |                             |                         |              | Excel Exp          | ort          | PDF Export |                                                         |         |            | R          | ecords per     | page: 10    |          |
|---------------|------------------|-----------------|-----------------------------|-------------------------|--------------|--------------------|--------------|------------|---------------------------------------------------------|---------|------------|------------|----------------|-------------|----------|
|               | Appins.          | Submitted<br>On | Contractor Name             | App. No                 | Арр.<br>Туре | Div.<br>Office     | Class        | Status     | Address                                                 | City    | Mobile No. | PAN        | Solv.<br>Bank  | Certi. Date | Solv. Ar |
| View          | Application List | 25/05/2024      | KHODABHAI<br>DUDABHAI       | RNBD/2024/APL/000036    | New          | R & B<br>Division, | D<br>Class   | INAPPROVAL | KHODABHAI<br>DUDABHAI SOLANKI                           | AMRELI  | 9924114114 | FBVPS9690M | SBI            | 23/05/2024  | 12000000 |
| Checklist     |                  |                 | SOLANKI                     | DNDD IOO0 //A DL/COCCCC |              | Amreli             |              |            | AT BHUVA TAL<br>SAVARKUNDLA DIST<br>AMRELI              |         |            |            |                |             |          |
| View          | Application List | 05/06/2024      | VISHAVRAJ<br>CONSTRCTION    | RNBD/2024/APL/000094    | New          | R & B<br>Division, | D<br>Class   | INAPPROVAL | VISHAVRAJ<br>CONSTRUCTION DR                            | RAJULA  | 8200441123 | AAPFV1091D | CANARA<br>BANK | 30/05/2024  | 2000000  |
| Checklist     |                  |                 |                             |                         |              | Amreli             |              |            | AMBEDKARSOCIETY<br>B/H S T BUS STOP<br>RAJULA           |         |            |            |                |             |          |
| View          | Application List | 05/06/2024      | BHAGIRATH                   | RNBD/2024/APL/000100    | New          | R & B<br>Division, | E-1<br>Class | INAPPROVAL | BHAGIRATH<br>ENTERPRISE                                 | RAJULA  | 9904951611 | DEZPD1300E | ICICI<br>BANK  | 20/06/2024  | 1250000  |
| Checklist     |                  |                 |                             |                         |              | Amreli             |              |            | BHACHADAR                                               |         |            |            |                |             |          |
| View          | Application List | 03/07/2024      | SURYODAY<br>CONSTRUCTION    | RNBD/2024/APL/000104    | New          | R & B<br>Division, | E-1<br>Class | INAPPROVAL | SURYODAY<br>CONSTRUTION AT                              | CHALALA | 9974116555 | AZBPV5146J | SBI            | 09/04/2024  | 2000000  |
| Checklist     |                  |                 |                             |                         |              | Amreli             |              |            | CHALALA DIST<br>AMRELI                                  |         |            |            |                |             |          |
| View          | Application List | 18/06/2024      | SHREE DANEV<br>CONSTRUCTION | RNBD/2024/APL/000115    | New          | R & B<br>Division, | E-1<br>Class | INAPPROVAL | SHREE DANEV<br>CONSTRUCTION                             | AMRELI  | 9537596999 | AIWPV1599F | SBI            | 20/05/2024  | 2000000  |
| Checklist     |                  |                 |                             |                         |              | Amreli             |              |            | DANEV KRUPA<br>DANEV PLOT<br>NRCHIRAG SCHOOL<br>CHALALA |         |            |            |                |             |          |

• View Button: User can view application submitted by contractor

- By clicking on view button user can view Forms, Validation, Attachment, and Approval section.
- User can Print contractor applications by clicking on Print button.

|                 |                              |                                                                         |                                                                                                   |                                                 |                    | <b>m</b> 03/ | /Jul/2024 🧿 02:3 |
|-----------------|------------------------------|-------------------------------------------------------------------------|---------------------------------------------------------------------------------------------------|-------------------------------------------------|--------------------|--------------|------------------|
| plication Hom   | ne                           |                                                                         |                                                                                                   | Forms Validation                                | Attachment         | Proforma     | Approva          |
| Appin. No. : RN | IBD/2024/APL/000036          | Appln. Date. : 25/05/2024                                               | Name : KHODABHAI DUDAB                                                                            | HAI SOLANKI - MANOJBHAI K                       | HODABHAI SOLAN     | KI 🔪         | 🖨 Print          |
| Division Office | : R & B Division, Amreli     | Application Type : New                                                  | Class : D Class                                                                                   | :                                               | Status : INAPPROVA | L .          |                  |
|                 | Form                         |                                                                         | Titla                                                                                             |                                                 |                    | View / Edit  |                  |
|                 | Form                         |                                                                         | Title                                                                                             |                                                 |                    | View / Edit  |                  |
|                 | Form 1                       |                                                                         |                                                                                                   | OLDTHENT:                                       |                    | Form         |                  |
|                 |                              | APPLICATION FOR APPROVED C                                              | ON TRACTOR WITH GUJARAT STATE (RNB DE                                                             | PARIMENI)                                       |                    |              |                  |
|                 | Form 3                       | Statement Showing Works / Which V<br>Submitted By The Contractor To The | Vere On Hand And Works Tendered For The Wo<br>Register Authority.                                 | rks Awarded In The Last Three '                 | Years To Be        |              |                  |
|                 | Form 3(B)                    | List Of Tools & Plants Machinery                                        |                                                                                                   |                                                 |                    | •=           |                  |
|                 | Form 7                       | Annual Return For Period Ending Me<br>Showing Work In Hand And Work Te  | arch To Be Submitted Before 30th April By A Reg<br>ndered For During The Period Of Last Three Fin | istered Contractor To The Regis<br>ancial Years | tering Authority   | =            |                  |
|                 | Details of Technical Persons | This Is To Certify That The Below Me<br>Mentioned Against Each          | entioned Technical Persons Are Employed in My                                                     | Our Company/Firm Since The E                    | ate And Salary     |              |                  |
|                 |                              |                                                                         |                                                                                                   |                                                 |                    |              |                  |

• User can View form by clicking here

- User must Check Validation then click on Attachment section.
- The validations are system generated complying with the guidelines of GR No. (RGN/6089/(8)/Part-1-C Dt.27.1.1998 & Dt.6.8.2011)
- User can write their note in remarks by authority against every validation.

Roads and Buildings Department :::: New Era of Contractor Registration

|                                                                                 |                                              |                  |                   |           |                  |                     | 03/J               | ₩2024 <b>②</b> 02 |
|---------------------------------------------------------------------------------|----------------------------------------------|------------------|-------------------|-----------|------------------|---------------------|--------------------|-------------------|
| ication Home                                                                    |                                              |                  |                   | Forms     | Validation       | Attachment          | Proforma           | Appro             |
| opin. No. : RNBD/2024/APL/000036                                                | Appin. Date. : 25/05/2024                    | Name :           | KHODABHAI DUDABHA | AI SOLANK | (I - MANOJBHAI K | HODABHAI SOLANKI    |                    | 🕀 Print           |
| vision Office : R & B Division, Amreli                                          | Application Type : New                       | Class :          | D Class           |           | S                | status : INAPPROVAL |                    |                   |
|                                                                                 | Form:                                        |                  |                   |           |                  |                     |                    |                   |
| ount of Records : 11                                                            | -ALL                                         | Excel Export PDF | Export            | •         |                  | Rec                 | cords per page : 1 | )                 |
| Form Details                                                                    | Field Details                                | Current Value    | Expected Value    | Status    |                  | Remarks by Auth     | ority              |                   |
| Form : Form 1<br>Ref. No. : [Name Of Applicant : KHODABHAI<br>DUDABHAI SOLANKI] | Field : Amount of solvency<br>Info :         | [12000000000]    | [Min. 1200000]    | PASS      |                  |                     |                    |                   |
|                                                                                 |                                              |                  |                   |           | Pending C        | OK O Not OK         |                    | Submit            |
| Form : Form 1<br>Ref. No. : [Name Of Applicant : KHODABHAI<br>DUDABHAI SOLANKI] | Field : Narmada Bond / Narmada FDR<br>Info : | [1200000000]     | [Min. 120000]     | PASS      |                  |                     |                    |                   |
|                                                                                 |                                              |                  |                   |           |                  |                     |                    |                   |

• User must Check Attachment then click on Approval section.

| Roads and Building                                                   | s Department New Era of Contracto                                                                                                    | or Registration           |                     |                     | (cr-tc-amreli-div-rnb)-TC - Amr |
|----------------------------------------------------------------------|----------------------------------------------------------------------------------------------------|---------------------------|---------------------|---------------------|---------------------------------|
|                                                                      |                                                                                                    |                           |                     |                     |                                 |
| lication Home                                                        |                                                                                                    | Fo                        | orms Validation     | Attachment          | Proforma Approval               |
| ppin. No. : RNBD/2024/APL/00003                                      | 6 Appln. Date. : 25/05/2024                                                                                                    | Name : KHODABHAI DUDABHAI | SOLANKI - MANOJBHAI | KHODABHAI SOLANKI   | ⊖ Print                         |
| ivision Office : R & B Division, Am                                  | Application Type : New                                                                                                    | Class : D Class           |                     | Status : INAPPROVAL |                                 |
|                                                                      |                                                                                                    |                           |                     |                     |                                 |
|                                                                      | Form : -ALL                                                                                                    |                           | *                   |                     |                                 |
| ount of Records : 38                                                 | E                                                                                                    | xcel Export PDF Export    |                     | Record              | s per page : 10 💌               |
| Form Details                                                         | Field Details                                                                                                    | Attachments               | Status              | Remarks             | by Authority                    |
| Form : Form 1<br>[Name Of Applicant : KHODABHAI<br>DUDABHAI SOLANKI] | Field : Nature Of Firm<br>Info. :<br>Remarks : Proof In Original With Stamp & Sign To Be<br>Uploaded Total [1] Attachments required. |                           | PENDING             | Pending O OK        | O Not OK                        |
| Form : Form 1<br>[Name Of Applicant : KHODABHAI                      | Field : Name of Person Holding the power of attorney<br>Info :<br>Remarks : Original with stamp & sign to be uploaded Total          |                           | PENDING             |                     | Submit                          |
| DUDABHAI SOLÄNKI]                                                    | [1] Attachments required.                                                                                                    |                           |                     | Pending OK          | O Not OK                        |
|                                                                      |                                                                                                    |                           |                     |                     |                                 |

|                                       |                                            |                       |                                 |                         | 🛗 03/Ju    | ıl/2024 🥑 03:1 |
|---------------------------------------|--------------------------------------------|-----------------------|---------------------------------|-------------------------|------------|----------------|
| cation Home                           |                                            |                       | Forms Validation                | Attachment              | Proforma   | Approv         |
| pln. No. : RNBD/2024/APL/000036       | Appln. Date. : 25/05/2024                  | Name : KHODABHAI DUDA | BHAI SOLANKI - MANOJBHAI KI     | HODABHAI SOLANKI        |            | ∋ Print        |
| ision Office : R & B Division, Amreli | Application Type : New                     | Class : D Class       | S                               | tatus : INAPPROVAL      |            |                |
|                                       |                                            |                       |                                 |                         |            |                |
|                                       |                                            |                       |                                 |                         | Checklist  | rint Checklis  |
| Initiated Date : 1/7/2024             |                                            | Initiatedby :         | admin                           |                         |            |                |
| Subject : KHODABHAI DU                | DABHAI SOLANKI-MANOJBHAI KHODABHAI SOLANKI | Sender Info :         | User Id - admin-admin Sent Date | e - 01/07/2024 16:02:00 |            |                |
| Notes Add Notes and Take Action       | acking Path                                |                       |                                 |                         |            |                |
| Add New Note                          |                                            |                       |                                 |                         |            |                |
|                                       |                                            |                       |                                 |                         |            |                |
|                                       |                                            |                       |                                 |                         |            |                |
|                                       |                                            |                       |                                 |                         |            |                |
|                                       |                                            |                       |                                 |                         |            |                |
| Show Note to Contractor               |                                            |                       |                                 | Sav                     | re Note Ca | incel          |

- Click on <u>Add Note and Tack Action</u> then enter your remarks or note then click on <u>FWD</u> (forward).
- By clicking on <u>*FWD*</u> application forward to next user (For e.g.  $TC \rightarrow OS$ ).
- By clicking on *show note to contractor*, the note will be visible to the contractor.
- In case of any correction in application, add note then click on <u>Send Back</u> Button to return the application for correction to the previous user or contractor.

### Part II – Circle Office Superintendent (OS) Users

### **Home Page**

| ■ Roads and Buildings Depart | ment :::: New Era of Contractor Registration |   | * | 🛊 (cr-tc-amreli-div-mb)-TC - Amreli +                                                                                                    |
|------------------------------|----------------------------------------------|---|---|----------------------------------------------------------------------------------------------------|
| v                            |                                              |   |   | the matrix of the matrix of the mat |
| Search Q                     |                                              |   |   |                                                                                                    |
| Pending for Approval         |                                              |   |   |                                                                                                    |
| Manage Contractor <          |                                              |   |   |                                                                                                    |
| Manage Registration <        |                                              |   |   |                                                                                                    |
|                              | Search                                       | Q |   |                                                                                                    |
|                              | Pending for Approval                         |   |   |                                                                                                    |
|                              | Manage Contractor                            | < |   |                                                                                                    |
|                              | Manage Registration                          | < |   |                                                                                                    |
|                              |                                              |   |   |                                                                                                    |

#### www.rnbcontractor.com

| Roads and Buil                | dings Department ::: | : New Era of Contractor Reg | jistration      |                        | *            | 🛉 (cr-tc-a | ımreli-div-mb)-TC - Amreli |
|-------------------------------|----------------------|-----------------------------|-----------------|------------------------|--------------|------------|----------------------------|
|                               |                      |                             |                 |                        |              |            |                            |
| List of Applications for Appr | oval                 |                             |                 |                        |              |            |                            |
| Search Criteria               |                      |                             |                 |                        |              |            | =                          |
| Application Type:             | SELECT               |                             | Category:       | SELECT                 | <b>.</b>     |            |                            |
| Division Office:              | SELECT               | •                           | Status          | Pending     In-Process | O Approved C | Cancelled  |                            |
| User ID                       |                      |                             | Company Name    |                        |              |            |                            |
| E-mail ID                     |                      |                             | Contractor Name |                        |              |            |                            |
| City                          |                      |                             | Mobile No.      |                        |              |            |                            |
|                               | Registration Date    |                             |                 | Show all Columns       |              |            |                            |
|                               |                      |                             |                 |                        |              |            |                            |
|                               |                      |                             |                 |                        |              | l          | Search List All            |

### Pending for Approval

In this form user see all the pending files

Here user can search by

| Applica    | tion <sup>-</sup>                                                                                                    | Туре:                                                                                                    |   |   |
|------------|----------------------------------------------------------------------------------------------------|----------------------------------------------------------------------------------------------------|---|---|
| Applicatio | n Type:                                                                                                    | SELECT                                                                                                    | - |   |
| Divisior   | i Office:<br>User ID                                                                                                    | -SELECT<br>New<br>ReNew<br>Upgrade<br>New Sister Concern                                                                                |   |   |
| Catego     | ry or                                                                                                    | Class                                                                                                    |   |   |
| Category:  | SELEC                                                                                                    | CT                                                                                                    | - | 1 |
| Status     | SELEC                                                                                                    | CT<br>S                                                                                                    | • |   |
| bany Name  | B (Electi<br>A Class                                                                                                    | rical) Class                                                                                                    | _ |   |
| actor Name | C (Elect<br>B Class<br>C Class                                                                                                    | rical) Class                                                                                                    |   |   |
| Mobile No. | C Class<br>D (Electi<br>E-1 (Ele<br>D Class<br>D Class<br>E-1 Clas<br>E-1 Clas<br>E-2 (Ele<br>E-2 Clas<br>E-2 Clas<br>Special<br>Special | rical) Class<br>- Unemployed<br>iss - Unemployed<br>iss - Unemployed<br>iss<br>- Unemployed<br>Category-I Bridges<br>Category-I Bridges | Ţ |   |

• Division Office

| nt of Records     | : 5              |                 |                                  |                      |              | Excel Exp                    | ort          | PDF Export |                                                                               |         |            | R          | ecords per     | page: 10    |          |
|-------------------|------------------|-----------------|----------------------------------|----------------------|--------------|------------------------------|--------------|------------|-------------------------------------------------------------------------------|---------|------------|------------|----------------|-------------|----------|
|                   | Appins.          | Submitted<br>On | Contractor Name                  | App. No              | Арр.<br>Туре | Div.<br>Office               | Class        | Status     | Address                                                                       | City    | Mobile No. | PAN        | Solv.<br>Bank  | Certi. Date | Solv. An |
| View<br>Checklist | Application List | 25/05/2024      | KHODABHAI<br>DUDABHAI<br>SOLANKI | RNBD/2024/APL/000036 | New          | R & B<br>Division,<br>Amreli | D<br>Class   | INAPPROVAL | KHODABHAI<br>DUDABHAI SOLANKI<br>AT BHUVA TAL<br>SAVARKUNDLA DIST<br>AMRELI   | AMRELI  | 9924114114 | FBVPS9690M | SBI            | 23/05/2024  | 12000000 |
| View<br>Checklist | Application List | 05/06/2024      | VISHAVRAJ<br>CONSTRCTION         | RNBD/2024/APL/000094 | New          | R & B<br>Division,<br>Amreli | D<br>Class   | INAPPROVAL | VISHAVRAJ<br>CONSTRUCTION DR<br>AMBEDKARSOCIETY<br>B/H S T BUS STOP<br>RAJULA | RAJULA  | 8200441123 | AAPFV1091D | CANARA<br>BANK | 30/05/2024  | 20000000 |
| View              | Application List | 05/06/2024      | BHAGIRATH                        | RNBD/2024/APL/000100 | New          | R & B<br>Division,<br>Amreli | E-1<br>Class | INAPPROVAL | BHAGIRATH<br>ENTERPRISE<br>BHACHADAR                                          | RAJULA  | 9904951611 | DEZPD1300E | ICICI<br>BANK  | 20/06/2024  | 12500000 |
| View<br>Checklist | Application List | 03/07/2024      | SURYODAY<br>CONSTRUCTION         | RNBD/2024/APL/000104 | New          | R & B<br>Division,<br>Amreli | E-1<br>Class | INAPPROVAL | SURYODAY<br>CONSTRUTION AT<br>CHALALA DIST<br>AMRELI                          | CHALALA | 9974116555 | AZBPV5146J | SBI            | 09/04/2024  | 2000000  |
| View<br>Checklist | Application List | 18/06/2024      | SHREE DANEV<br>CONSTRUCTION      | RNBD/2024/APL/000115 | New          | R & B<br>Division,<br>Amreli | E-1<br>Class | INAPPROVAL | SHREE DANEV<br>CONSTRUCTION<br>DANEV KRUPA<br>DANEV PLOT<br>NRCHIRAG SCHOOL   | AMRELI  | 9537596999 | AIWPV1599F | SBI            | 20/05/2024  | 2000000  |

#### • View Button: User can view application submitted by contractor

- By clicking on view button user can view Forms, Validation, Attachment, and Approval section.
- User can Print contractor applications by clicking on Print button.

|                   | go Doparan                   |                                                                          |                                                                                        |                                      |                      | <                | - (or controlling   |                   |
|-------------------|------------------------------|--------------------------------------------------------------------------|----------------------------------------------------------------------------------------|--------------------------------------|----------------------|------------------|---------------------|-------------------|
|                   |                              |                                                                          |                                                                                        |                                      |                      |                  | <b>m</b> 03         | 3/Jul/2024 🧿 02:3 |
| pplication Home   | )                            |                                                                          |                                                                                        | Forms                                | Validation           | Attachment       | Proforma            | Approva           |
| Appin. No. : RNE  | BD/2024/APL/000036           | Appln. Date. : 25/05/2024                                                | Name : KHODABHAI DUE                                                                   | ABHAI SOLANK                         | I - MANOJBHAI KH     | ODABHAI SOLAN    | (I                  | 🖨 Print           |
| Division Office : | R & B Division, Amreli       | Application Type : New                                                   | Class : D Class                                                                        |                                      | St                   | atus : INAPPROVA |                     |                   |
|                   |                              |                                                                          |                                                                                        |                                      |                      |                  |                     |                   |
|                   |                              |                                                                          |                                                                                        |                                      |                      |                  |                     |                   |
|                   | Form                         |                                                                          | Title                                                                                  |                                      |                      |                  | View / Edit<br>Form |                   |
|                   | Form 1                       | APPLICATION FOR APPROVED CO                                              | NTRACTOR WITH GUJARAT STATE (RN                                                        | B DEPARTMENT)                        |                      |                  |                     |                   |
|                   | Form 3                       | Statement Showing Works / Which We Submitted By The Contractor To The F  | ere On Hand And Works Tendered For The<br>Register Authority.                          | Works Awarded I                      | n The Last Three Ye  | ears To Be       |                     |                   |
|                   | Form 3(B)                    | List Of Tools & Plants Machinery                                         |                                                                                        |                                      |                      |                  | =                   |                   |
|                   | Form 7                       | Annual Return For Period Ending Man<br>Showing Work In Hand And Work Ten | ch To Be Submitted Before 30th April By A<br>dered For During The Period Of Last Three | Registered Contra<br>Financial Years | actor To The Registe | ering Authority  |                     |                   |
|                   | Details of Technical Persons | This Is To Certify That The Below Men<br>Mentioned Against Each          | tioned Technical Persons Are Employed In                                               | My/Our Company                       | y/Firm Since The Da  | ate And Salary   |                     |                   |
|                   | Turnover of last 3 Years     |                                                                          |                                                                                        |                                      |                      |                  |                     |                   |

• User can View form by clicking here

- User must Check Validation then click on Attachment section.
- The validations are system generated complying with the guidelines of GR No. (RGN/6089/(8)/Part-1-C Dt.27.1.1998 & Dt.6.8.2011)
- User can write their note in remarks by authority against every validation.

Roads and Buildings Department :::: New Era of Contractor Registration

|                                                                                 |                                              |                  |                   |           |                  |                     | 03/J               | ₩2024 <b>②</b> 02 |
|---------------------------------------------------------------------------------|----------------------------------------------|------------------|-------------------|-----------|------------------|---------------------|--------------------|-------------------|
| ication Home                                                                    |                                              |                  |                   | Forms     | Validation       | Attachment          | Proforma           | Appro             |
| opin. No. : RNBD/2024/APL/000036                                                | Appin. Date. : 25/05/2024                    | Name :           | KHODABHAI DUDABHA | AI SOLANK | (I - MANOJBHAI K | HODABHAI SOLANKI    |                    | 🕀 Print           |
| vision Office : R & B Division, Amreli                                          | Application Type : New                       | Class :          | D Class           |           | S                | status : INAPPROVAL |                    |                   |
|                                                                                 | Form:                                        |                  |                   |           |                  |                     |                    |                   |
| ount of Records : 11                                                            | -ALL                                         | Excel Export PDF | Export            | •         |                  | Rec                 | cords per page : 1 | )                 |
| Form Details                                                                    | Field Details                                | Current Value    | Expected Value    | Status    |                  | Remarks by Auth     | ority              |                   |
| Form : Form 1<br>Ref. No. : [Name Of Applicant : KHODABHAI<br>DUDABHAI SOLANKI] | Field : Amount of solvency<br>Info :         | [12000000000]    | [Min. 1200000]    | PASS      |                  |                     |                    |                   |
|                                                                                 |                                              |                  |                   |           | Pending C        | OK O Not OK         |                    | Submit            |
| Form : Form 1<br>Ref. No. : [Name Of Applicant : KHODABHAI<br>DUDABHAI SOLANKI] | Field : Narmada Bond / Narmada FDR<br>Info : | [1200000000]     | [Min. 120000]     | PASS      |                  |                     |                    |                   |
|                                                                                 |                                              |                  |                   |           |                  |                     |                    |                   |

• User must Check Attachment then click on Approval section.

| Roads and Building                                                   | s Department New Era of Contracto                                                                                                    | or Registration           |                     |                     | (cr-tc-amreli-div-rnb)-TC - Amr |
|----------------------------------------------------------------------|----------------------------------------------------------------------------------------------------|---------------------------|---------------------|---------------------|---------------------------------|
|                                                                      |                                                                                                    |                           |                     |                     |                                 |
| lication Home                                                        |                                                                                                    | Fo                        | orms Validation     | Attachment          | Proforma Approval               |
| ppin. No. : RNBD/2024/APL/00003                                      | 6 Appln. Date. : 25/05/2024                                                                                                    | Name : KHODABHAI DUDABHAI | SOLANKI - MANOJBHAI | KHODABHAI SOLANKI   | ⊖ Print                         |
| ivision Office : R & B Division, Am                                  | Application Type : New                                                                                                    | Class : D Class           |                     | Status : INAPPROVAL |                                 |
|                                                                      |                                                                                                    |                           |                     |                     |                                 |
|                                                                      | Form : -ALL                                                                                                    |                           | *                   |                     |                                 |
| ount of Records : 38                                                 | E                                                                                                    | xcel Export PDF Export    |                     | Record              | s per page : 10 💌               |
| Form Details                                                         | Field Details                                                                                                    | Attachments               | Status              | Remarks             | by Authority                    |
| Form : Form 1<br>[Name Of Applicant : KHODABHAI<br>DUDABHAI SOLANKI] | Field : Nature Of Firm<br>Info. :<br>Remarks : Proof In Original With Stamp & Sign To Be<br>Uploaded Total [1] Attachments required. |                           | PENDING             | Pending O OK        | O Not OK                        |
| Form : Form 1<br>[Name Of Applicant : KHODABHAI                      | Field : Name of Person Holding the power of attorney<br>Info :<br>Remarks : Original with stamp & sign to be uploaded Total          |                           | PENDING             |                     | Submit                          |
| DUDABHAI SOLÄNKI]                                                    | [1] Attachments required.                                                                                                    |                           |                     | Pending OK          | O Not OK                        |
|                                                                      |                                                                                                    |                           |                     |                     |                                 |

|                                       |                                            |                       |                                 |                         | 🛗 03/Ju    | ıl/2024 🥑 03:1 |
|---------------------------------------|--------------------------------------------|-----------------------|---------------------------------|-------------------------|------------|----------------|
| cation Home                           |                                            |                       | Forms Validation                | Attachment              | Proforma   | Approv         |
| pln. No. : RNBD/2024/APL/000036       | Appln. Date. : 25/05/2024                  | Name : KHODABHAI DUDA | BHAI SOLANKI - MANOJBHAI KI     | HODABHAI SOLANKI        |            | ∋ Print        |
| ision Office : R & B Division, Amreli | Application Type : New                     | Class : D Class       | S                               | tatus : INAPPROVAL      |            |                |
|                                       |                                            |                       |                                 |                         |            |                |
|                                       |                                            |                       |                                 |                         | Checklist  | rint Checklis  |
| Initiated Date : 1/7/2024             |                                            | Initiatedby :         | admin                           |                         |            |                |
| Subject : KHODABHAI DU                | DABHAI SOLANKI-MANOJBHAI KHODABHAI SOLANKI | Sender Info :         | User Id - admin-admin Sent Date | e - 01/07/2024 16:02:00 |            |                |
| Notes Add Notes and Take Action       | acking Path                                |                       |                                 |                         |            |                |
| Add New Note                          |                                            |                       |                                 |                         |            |                |
|                                       |                                            |                       |                                 |                         |            |                |
|                                       |                                            |                       |                                 |                         |            |                |
|                                       |                                            |                       |                                 |                         |            |                |
|                                       |                                            |                       |                                 |                         |            |                |
| Show Note to Contractor               |                                            |                       |                                 | Sav                     | re Note Ca | incel          |

- Click on Add Note and Tack Action then enter your remarks or note then click on FWD (forward).
- By clicking on <u>*FWD*</u> application forward to next user (For e.g.  $OS \rightarrow SE$ ).
- By clicking on *show note to contractor*, the note will be visible to the contractor.
- In case of any correction in application, add note then click on <u>Send Back</u> Button to return the application for correction to the previous user or contractor.

### Part II – Circle Superintendent Engineer (SE) Users

### **Home Page**

| Roads and Buildings Depart | ment :::: New Era of Contractor Registration |   | * | 🛊 (cr-tc-amreli-div-rnb)-TC - Amreli - |
|----------------------------|----------------------------------------------|---|---|----------------------------------------|
| ×                          |                                              |   |   |                                        |
| Search Q                   |                                              |   |   |                                        |
| Pending for Approval       |                                              |   |   |                                        |
| Manage Contractor <        |                                              |   |   |                                        |
| Manage Registration        |                                              |   |   |                                        |
|                            |                                              |   |   |                                        |
|                            |                                              |   |   |                                        |
| :                          |                                              |   |   |                                        |
|                            |                                              |   |   |                                        |
|                            |                                              |   |   |                                        |
|                            |                                              |   |   |                                        |
|                            |                                              |   |   |                                        |
|                            |                                              |   |   |                                        |
| ^                          |                                              |   |   |                                        |
|                            |                                              |   |   |                                        |
|                            | Search                                       | Q |   |                                        |
|                            |                                              |   |   |                                        |
|                            |                                              |   |   |                                        |
|                            | Pending for Approval                         |   |   |                                        |
|                            | r chang for Approval                         |   |   |                                        |
|                            |                                              |   |   |                                        |
|                            | Manage Contractor                            | < |   |                                        |
|                            | -                                            |   |   |                                        |
|                            |                                              |   |   |                                        |
|                            | Manage Registration                          | < |   |                                        |
|                            |                                              |   |   |                                        |
|                            |                                              |   |   |                                        |
|                            |                                              |   |   |                                        |

#### www.rnbcontractor.com

| Roads and Buil                | dings Department ::: | : New Era of Contractor Reg | jistration      |                        | *            | 🛉 (cr-tc-a | ımreli-div-mb)-TC - Amreli |
|-------------------------------|----------------------|-----------------------------|-----------------|------------------------|--------------|------------|----------------------------|
|                               |                      |                             |                 |                        |              |            |                            |
| List of Applications for Appr | oval                 |                             |                 |                        |              |            |                            |
| Search Criteria               |                      |                             |                 |                        |              |            | =                          |
| Application Type:             | SELECT               |                             | Category:       | SELECT                 | <b>.</b>     |            |                            |
| Division Office:              | SELECT               | •                           | Status          | Pending     In-Process | O Approved C | Cancelled  |                            |
| User ID                       |                      |                             | Company Name    |                        |              |            |                            |
| E-mail ID                     |                      |                             | Contractor Name |                        |              |            |                            |
| City                          |                      |                             | Mobile No.      |                        |              |            |                            |
|                               | Registration Date    |                             |                 | Show all Columns       |              |            |                            |
|                               |                      |                             |                 |                        |              |            |                            |
|                               |                      |                             |                 |                        |              | l          | Search List All            |

### Pending for Approval

In this form user see all the pending files

Here user can search by

| Applica    | tion <sup>-</sup>                                                                                                    | Туре:                                                                                                    |   |   |
|------------|----------------------------------------------------------------------------------------------------|----------------------------------------------------------------------------------------------------|---|---|
| Applicatio | n Type:                                                                                                    | SELECT                                                                                                    | - |   |
| Divisior   | i Office:<br>User ID                                                                                                    | -SELECT<br>New<br>ReNew<br>Upgrade<br>New Sister Concern                                                                                |   |   |
| Catego     | ry or                                                                                                    | Class                                                                                                    |   |   |
| Category:  | SELEC                                                                                                    | CT                                                                                                    | - | 1 |
| Status     | SELEC                                                                                                    | CT<br>S                                                                                                    | • |   |
| bany Name  | B (Electi<br>A Class                                                                                                    | rical) Class                                                                                                    | _ |   |
| actor Name | C (Elect<br>B Class<br>C Class                                                                                                    | rical) Class                                                                                                    |   |   |
| Mobile No. | C Class<br>D (Electi<br>E-1 (Ele<br>D Class<br>D Class<br>E-1 Clas<br>E-1 Clas<br>E-2 (Ele<br>E-2 Clas<br>E-2 Clas<br>Special<br>Special | rical) Class<br>- Unemployed<br>iss - Unemployed<br>iss - Unemployed<br>iss<br>- Unemployed<br>Category-I Bridges<br>Category-I Bridges | Ţ |   |

• Division Office

| nt of Records     | : 5              |                 | Excel Export PDF Export          |                      |              |                              |              |            | R                                                                             | Records per page : 10 |            |            |                |             |          |
|-------------------|------------------|-----------------|----------------------------------|----------------------|--------------|------------------------------|--------------|------------|-------------------------------------------------------------------------------|-----------------------|------------|------------|----------------|-------------|----------|
|                   | Appins.          | Submitted<br>On | Contractor Name                  | App. No              | Арр.<br>Туре | Div.<br>Office               | Class        | Status     | Address                                                                       | City                  | Mobile No. | PAN        | Solv.<br>Bank  | Certi. Date | Solv. An |
| View<br>Checklist | Application List | 25/05/2024      | KHODABHAI<br>DUDABHAI<br>SOLANKI | RNBD/2024/APL/000036 | New          | R & B<br>Division,<br>Amreli | D<br>Class   | INAPPROVAL | KHODABHAI<br>DUDABHAI SOLANKI<br>AT BHUVA TAL<br>SAVARKUNDLA DIST<br>AMRELI   | AMRELI                | 9924114114 | FBVPS9690M | SBI            | 23/05/2024  | 12000000 |
| View<br>Checklist | Application List | 05/06/2024      | VISHAVRAJ<br>CONSTRCTION         | RNBD/2024/APL/000094 | New          | R & B<br>Division,<br>Amreli | D<br>Class   | INAPPROVAL | VISHAVRAJ<br>CONSTRUCTION DR<br>AMBEDKARSOCIETY<br>B/H S T BUS STOP<br>RAJULA | RAJULA                | 8200441123 | AAPFV1091D | CANARA<br>BANK | 30/05/2024  | 20000000 |
| View              | Application List | 05/06/2024      | BHAGIRATH                        | RNBD/2024/APL/000100 | New          | R & B<br>Division,<br>Amreli | E-1<br>Class | INAPPROVAL | BHAGIRATH<br>ENTERPRISE<br>BHACHADAR                                          | RAJULA                | 9904951611 | DEZPD1300E | ICICI<br>BANK  | 20/06/2024  | 12500000 |
| View<br>Checklist | Application List | 03/07/2024      | SURYODAY<br>CONSTRUCTION         | RNBD/2024/APL/000104 | New          | R & B<br>Division,<br>Amreli | E-1<br>Class | INAPPROVAL | SURYODAY<br>CONSTRUTION AT<br>CHALALA DIST<br>AMRELI                          | CHALALA               | 9974116555 | AZBPV5146J | SBI            | 09/04/2024  | 2000000  |
| View<br>Checklist | Application List | 18/06/2024      | SHREE DANEV<br>CONSTRUCTION      | RNBD/2024/APL/000115 | New          | R & B<br>Division,<br>Amreli | E-1<br>Class | INAPPROVAL | SHREE DANEV<br>CONSTRUCTION<br>DANEV KRUPA<br>DANEV PLOT<br>NRCHIRAG SCHOOL   | AMRELI                | 9537596999 | AIWPV1599F | SBI            | 20/05/2024  | 2000000  |

#### • View Button: User can view application submitted by contractor

- By clicking on view button user can view Forms, Validation, Attachment, and Approval section.
- User can Print contractor applications by clicking on Print button.

|                   | go Doparan                   |                                                                          |                                                                                        |                                      |                      | <                | - (or controlling   |                   |
|-------------------|------------------------------|--------------------------------------------------------------------------|----------------------------------------------------------------------------------------|--------------------------------------|----------------------|------------------|---------------------|-------------------|
|                   |                              |                                                                          |                                                                                        |                                      |                      |                  | <b>m</b> 03         | 3/Jul/2024 🧿 02:3 |
| pplication Home   | )                            |                                                                          |                                                                                        | Forms                                | Validation           | Attachment       | Proforma            | Approva           |
| Appin. No. : RNE  | BD/2024/APL/000036           | Appln. Date. : 25/05/2024                                                | Name : KHODABHAI DUE                                                                   | ABHAI SOLANK                         | I - MANOJBHAI KH     | ODABHAI SOLAN    | (I                  | 🖨 Print           |
| Division Office : | R & B Division, Amreli       | Application Type : New                                                   | Class : D Class                                                                        |                                      | St                   | atus : INAPPROVA |                     |                   |
|                   |                              |                                                                          |                                                                                        |                                      |                      |                  |                     |                   |
|                   |                              |                                                                          |                                                                                        |                                      |                      |                  |                     |                   |
|                   | Form                         |                                                                          | Title                                                                                  |                                      |                      |                  | View / Edit<br>Form |                   |
|                   | Form 1                       | APPLICATION FOR APPROVED CO                                              | NTRACTOR WITH GUJARAT STATE (RN                                                        | B DEPARTMENT)                        |                      |                  |                     |                   |
|                   | Form 3                       | Statement Showing Works / Which We Submitted By The Contractor To The F  | ere On Hand And Works Tendered For The<br>Register Authority.                          | Works Awarded I                      | n The Last Three Ye  | ears To Be       |                     |                   |
|                   | Form 3(B)                    | List Of Tools & Plants Machinery                                         |                                                                                        |                                      |                      |                  | =                   |                   |
|                   | Form 7                       | Annual Return For Period Ending Man<br>Showing Work In Hand And Work Ten | ch To Be Submitted Before 30th April By A<br>dered For During The Period Of Last Three | Registered Contra<br>Financial Years | actor To The Registe | ering Authority  |                     |                   |
|                   | Details of Technical Persons | This Is To Certify That The Below Men<br>Mentioned Against Each          | tioned Technical Persons Are Employed In                                               | My/Our Company                       | y/Firm Since The Da  | ate And Salary   |                     |                   |
|                   | Turnover of last 3 Years     |                                                                          |                                                                                        |                                      |                      |                  |                     |                   |

• User can View form by clicking here

- User must Check Validation then click on Attachment section.
- The validations are system generated complying with the guidelines of GR No. (RGN/6089/(8)/Part-1-C Dt.27.1.1998 & Dt.6.8.2011)
- User can write their note in remarks by authority against every validation.

Roads and Buildings Department :::: New Era of Contractor Registration

|                                                                                 |                                              |                  |                   |           |                  |                     | 03/J               | ₩2024 <b>②</b> 02 |
|---------------------------------------------------------------------------------|----------------------------------------------|------------------|-------------------|-----------|------------------|---------------------|--------------------|-------------------|
| ication Home                                                                    |                                              |                  |                   | Forms     | Validation       | Attachment          | Proforma           | Appro             |
| opin. No. : RNBD/2024/APL/000036                                                | Appin. Date. : 25/05/2024                    | Name :           | KHODABHAI DUDABHA | AI SOLANK | (I - MANOJBHAI K | HODABHAI SOLANKI    |                    | 🕀 Print           |
| vision Office : R & B Division, Amreli                                          | Application Type : New                       | Class :          | D Class           |           | S                | status : INAPPROVAL |                    |                   |
|                                                                                 | Form:                                        |                  |                   |           |                  |                     |                    |                   |
| ount of Records : 11                                                            | -ALL                                         | Excel Export PDF | Export            | •         |                  | Rec                 | cords per page : 1 | )                 |
| Form Details                                                                    | Field Details                                | Current Value    | Expected Value    | Status    |                  | Remarks by Auth     | ority              |                   |
| Form : Form 1<br>Ref. No. : [Name Of Applicant : KHODABHAI<br>DUDABHAI SOLANKI] | Field : Amount of solvency<br>Info :         | [12000000000]    | [Min. 1200000]    | PASS      |                  |                     |                    |                   |
|                                                                                 |                                              |                  |                   |           | Pending C        | OK O Not OK         |                    | Submit            |
| Form : Form 1<br>Ref. No. : [Name Of Applicant : KHODABHAI<br>DUDABHAI SOLANKI] | Field : Narmada Bond / Narmada FDR<br>Info : | [1200000000]     | [Min. 120000]     | PASS      |                  |                     |                    |                   |
|                                                                                 |                                              |                  |                   |           |                  |                     |                    |                   |

• User must Check Attachment then click on Approval section.

| Roads and Building                                                   | s Department New Era of Contracto                                                                                                    | or Registration           |                     |                     | (cr-tc-amreli-div-rnb)-TC - Amr |
|----------------------------------------------------------------------|----------------------------------------------------------------------------------------------------|---------------------------|---------------------|---------------------|---------------------------------|
|                                                                      |                                                                                                    |                           |                     |                     |                                 |
| lication Home                                                        |                                                                                                    | Fo                        | orms Validation     | Attachment          | Proforma Approval               |
| ppin. No. : RNBD/2024/APL/00003                                      | 6 Appln. Date. : 25/05/2024                                                                                                    | Name : KHODABHAI DUDABHAI | SOLANKI - MANOJBHAI | KHODABHAI SOLANKI   | ⊖ Print                         |
| ivision Office : R & B Division, Am                                  | Application Type : New                                                                                                    | Class : D Class           |                     | Status : INAPPROVAL |                                 |
|                                                                      |                                                                                                    |                           |                     |                     |                                 |
|                                                                      | Form : -ALL                                                                                                    |                           | *                   |                     |                                 |
| ount of Records : 38                                                 | E                                                                                                    | xcel Export PDF Export    |                     | Record              | s per page : 10 💌               |
| Form Details                                                         | Field Details                                                                                                    | Attachments               | Status              | Remarks             | by Authority                    |
| Form : Form 1<br>[Name Of Applicant : KHODABHAI<br>DUDABHAI SOLANKI] | Field : Nature Of Firm<br>Info. :<br>Remarks : Proof In Original With Stamp & Sign To Be<br>Uploaded Total [1] Attachments required. |                           | PENDING             | Pending O OK        | O Not OK                        |
| Form : Form 1<br>[Name Of Applicant : KHODABHAI                      | Field : Name of Person Holding the power of attorney<br>Info. :<br>Remarks : Original with stamp & sign to be uploaded Total         |                           | PENDING             |                     | Submit                          |
| DUDABHAI SOLÄNKI]                                                    | [1] Attachments required.                                                                                                    |                           |                     | Pending OK          | O Not OK                        |
|                                                                      |                                                                                                    |                           |                     |                     |                                 |

|                                                                                                    |                                                                                                    |                       |                              |                         | 🛗 03/J      | ul/2024 🥑 03: |
|----------------------------------------------------------------------------------------------------|----------------------------------------------------------------------------------------------------|-----------------------|------------------------------|-------------------------|-------------|---------------|
| cation Home                                                                                                    |                                                                                                    |                       | Forms Validation             | Attachment              | Proforma    | Approv        |
| pln. No. : RNBD/2024/APL/000036                                                                                                    | Appin. Date. : 25/05/2024                                                                                                    | Name : KHODABHAI DUDA | BHAI SOLANKI - MANOJBHAI     | KHODABHAI SOLANK        | KI 🗧        | 🖨 Print       |
| ision Office : R & B Division, Amreli                                                                                                    | Application Type : New                                                                                                    | Class : D Class       |                              | Status : INAPPROVAL     | _           |               |
|                                                                                                    |                                                                                                    |                       |                              |                         |             |               |
|                                                                                                    |                                                                                                    |                       |                              |                         | Checklist   | rint Checkli  |
| Initiated Date : 1/7/2024                                                                                                    |                                                                                                    | Initiatedby :         | admin                        |                         |             |               |
| Subject : KHODABHAI DUE                                                                                                    | DABHAI SOLANKI-MANOJBHAI KHODABHAI SOLANKI                                                                                                    | Sender Info :         | User Id - admin-admin Sent D | ate - 01/07/2024 16:02: | 00          |               |
|                                                                                                    |                                                                                                    |                       |                              |                         |             |               |
| Notes Add Notes and Take Action Tra                                                                                                    | acking Path                                                                                                    |                       |                              |                         |             |               |
| Notes Add Notes and Take Action Tra<br>Add New Note                                                                                         | icking Path                                                                                                    |                       |                              |                         |             |               |
| Notes Add Notes and Take Action Tra<br>Add New Note                                                                                         | Contraction Contraction Contractio |                       |                              |                         |             |               |
| Notes Add Notes and Take Action Tra Add New Note                                                                                            | ccking Path                                                                                                    |                       |                              |                         |             |               |
| Notes Add Notes and Take Action Tra Add New Note                                                                                            | ccking Path                                                                                                    |                       |                              |                         |             |               |
| Add Notes and Take Action         Train           Add New Note                                                                              | ccking Path                                                                                                    |                       |                              |                         | Save Note C | ancel         |
| Add Notes and Take Action         Train           Add New Note         Add New Note           Show Note to Contractor         Action Button | ccking Path                                                                                                    |                       |                              |                         | Save Note C | ancel         |

- Click on Add Note and Tack Action then enter your remarks or note then click on FWD (forward).
- By clicking on <u>*FWD*</u> application forward to next user (For e.g. SE  $\rightarrow$  Government).
- By clicking on *show note to contractor*, the note will be visible to the contractor.
- In case of any correction in application, add note then click on <u>Send Back</u> Button to return the application for correction to the previous user or contractor.

#### **Issue Sanction Letter**

| Search Criteria   |                                            |                  |                              |
|-------------------|--------------------------------------------|------------------|------------------------------|
| Basic Filters - I |                                            | Advance Filters  | Apply Date Filter ? [YES/NO] |
| Туре              | Civil     Civil     Civil                  | Company Name     | Application Date             |
| Division Office:  | R & B Division, Amreli [SH-RAJ-2-AMRL(DV®) | Contractor Name: | [From] DD/MM/YYYY            |
| Class:            | ALL 👻                                      | PAN Card No.:    |                              |
| Category:         | ALL 💌                                      | Email ID:        |                              |
| Application Type  | ALL 🔻                                      | Mobile No.:      |                              |
|                   |                                            |                  | Search                       |
|                   |                                            |                  |                              |
| sting             |                                            |                  |                              |

#### • Click on search button

| Listing      |                         |                |                          |                           |                  |                 |                    |                          |                |                             |              |          |          |         |            |        |              |                            |               |
|--------------|-------------------------|----------------|--------------------------|---------------------------|------------------|-----------------|--------------------|--------------------------|----------------|-----------------------------|--------------|----------|----------|---------|------------|--------|--------------|----------------------------|---------------|
| Filters App  | lied >> Type:0          | Civil Divisi   | on Office:               | R & B Div                 | ision, Anand     | SH-AHD-1        | -ANAND(DV          | 0)] Status:A             | PPROVI         | ED]                         |              |          |          |         |            |        |              |                            |               |
| Count of Ree | cords : 3               |                |                          |                           |                  |                 |                    | Excel                    | Export         | PDF                         | Export       |          |          |         | 1          | Record | s per page : | 100                        |               |
|              | Regis. No               | Appin.<br>Date | Entered<br>Agency<br>No. | System<br>Agency<br>No.   | User ID          | Company<br>Name | Contractor<br>Name | Appin. No                | Appin.<br>Type | Division                    | Class        | Category | Status   | Address | Mobile No. | PAN    | Solv. Bank   | Solvency<br>Certi.<br>Date | Solv.<br>Amt. |
| Certificate  | RNBD/2024/<br>CR/000007 | 24/06/2024     |                          | SOFTE-<br>KETPA-<br>29633 | C-<br>2024007226 | Softech<br>Ltd. | Ket Patel          | RNBD/2024/<br>APL/000177 | New            | R & B<br>Division,<br>Anand | E-1<br>Class |          | APPROVED |         | 7418529633 |        |              |                            | 0             |

- click on certificate
- New popup window appears

| ?                |
|------------------|
|                  |
| Edit Dolot       |
| Insert<br>Update |
|                  |

- Enter Sanction Letter number, Sanction Date, Issuing Authority
- In *copy to* section user can add the offices to whom copy of sanction letter is to be forwarded.
- Click on *Is Application Sanctioned?* Button
- Then click on save button and Close popup

| Listing                                                                                                    |                         |                |                            |                           |                  |                            |                            |                          |                |                                         |            |          |          |                                                                |                |      |
|----------------------------------------------------------------------------------------------------|-------------------------|----------------|----------------------------|---------------------------|------------------|----------------------------|----------------------------|--------------------------|----------------|-----------------------------------------|------------|----------|----------|----------------------------------------------------------------|----------------|------|
| [Filters Applied >> Type:Civil Division Office:Capital Project Division No. 1 [CP-GND-DIV1(DVO)] Status:APPROVED] |                         |                |                            |                           |                  |                            |                            |                          |                |                                         |            |          |          |                                                                |                |      |
| Count of Records : 4 PDF Export PDF Export Records per page : 100 💌                                               |                         |                |                            |                           |                  |                            |                            |                          |                |                                         |            |          |          |                                                                |                |      |
|                                                                                                    | Regis. No               | Appin.<br>Date | Entered Agency No.         | System<br>Agency          | User ID          | Company Name               | Contractor Name            | Appin. No                | Appin.<br>Type | Division                                | Class      | Category | Status   | Address                                                        | Mobile<br>No.  | P    |
| Sanction<br>Ə<br>Print                                                                                            | RNBD/2022/<br>CR/000030 | 13/12/2022     | M/S. MEGHA<br>CONSTRUCTION | M/SME-<br>M/SME-<br>86690 | C-<br>2023002576 | M/S. MEGHA<br>CONSTRUCTION | M/S. MEGHA<br>CONSTRUCTION | RNBD/2022/<br>APL/000041 | New            | Capital<br>Project<br>Division<br>No. 1 | B<br>Class |          | APPROVED | 102-, JAY YOGESHWAR<br>COMPLEX, KUDASAN PATIYA,<br>GANDHINAGAR | 99989<br>86690 | AEMP |

• By clicking on print button your Sanction letter will be downloaded and then after can be printed